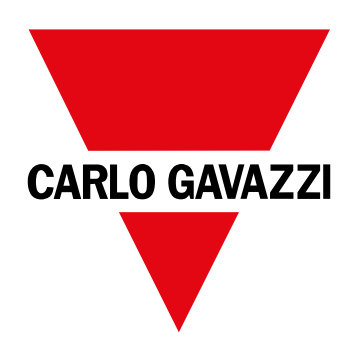

# EM24 IS

USER MANUAL MANUALE UTENTE BETRIEBSANLEITUNG MANUEL D'EMPLOI INSTRUCCIONES DE USO BRUGERMANUAL

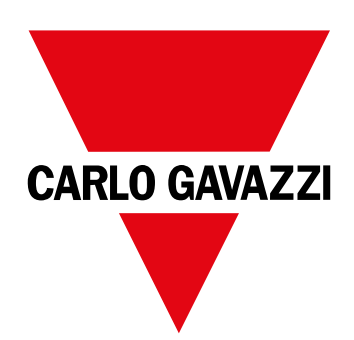

# EM24 IS

Three-phase energy analyzer

**USER MANUAL** 

## Contents

| EM24                                   | 5  |
|----------------------------------------|----|
| Introduction                           | 5  |
| Description                            | 5  |
| UCS (Universal Configuration Software) | 5  |
| EM24 IS use                            | 6  |
| Introduction                           | 6  |
| Display                                | 6  |
| Working with EM24 IS                   | 7  |
| Working with the measurement/info menu | 7  |
| Working with the settings menu         | 7  |
| Resetting partial energy meter         | 7  |
| Setting a parameter                    | 8  |
| Menu description                       | 9  |
| Measurement menu - measurement pages   | 9  |
| Information Menu                       | 10 |
| Settings from EM24 IS                  | 11 |
| General settings                       | 11 |
| Essential information                  | 12 |
| Applications                           | 12 |
| Programming pages                      | 14 |
| Managing tariffs via Modbus command    | 14 |
| Managing tariffs via digital inputs    | 14 |
| Disabling tariff management            | 14 |
| Frontal LED                            | 15 |
| Frontal selector                       | 15 |
| Maintenance and disposal               | 15 |

#### Information property

Copyright © 2018, CARLO GAVAZZI Controls SpA

All rights reserved in all countries.

CARLO GAVAZZI Controls SpA reserves the right to apply modifications or make improvements to the relative documentation without the obligation of advance notice.

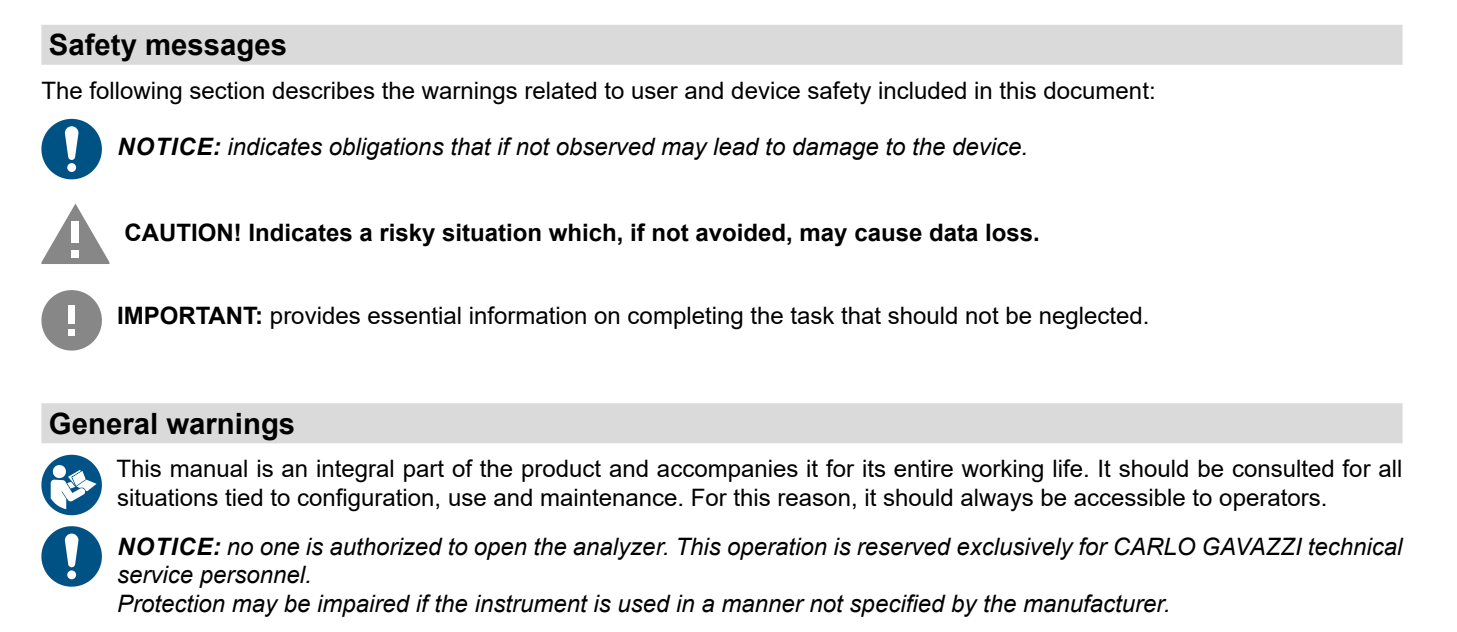

Service and warranty

In the event of malfunction, fault, requests for information, contact the CARLO GAVAZZI branch or distributor in your country. Installation and use of analyzers other than those indicated in the provided instructions void the warranty.

#### Download

| This manual                     | www.productselection.net/MANUALS/UK/EM24_IS_im_use.pdf |
|---------------------------------|--------------------------------------------------------|
| Installation instruction - EM24 | www.productselection.net/MANUALS/UK/EM24_im_inst.pdf   |
| UCS software                    | www.productselection.net/Download/UK/ucs.zip           |

### **EM24**

#### Introduction

EM24 is a three-phase energy analyzer for DIN-rail mounting, with configuration joystick, frontal selector and LCD display. The direct connection version (AV2, AV9) allows to measure up to 65 A, the CT connection version (AV5, AV6) allows to measure up to 34875 A by means of current transformers (5 A secondary output).

#### Description

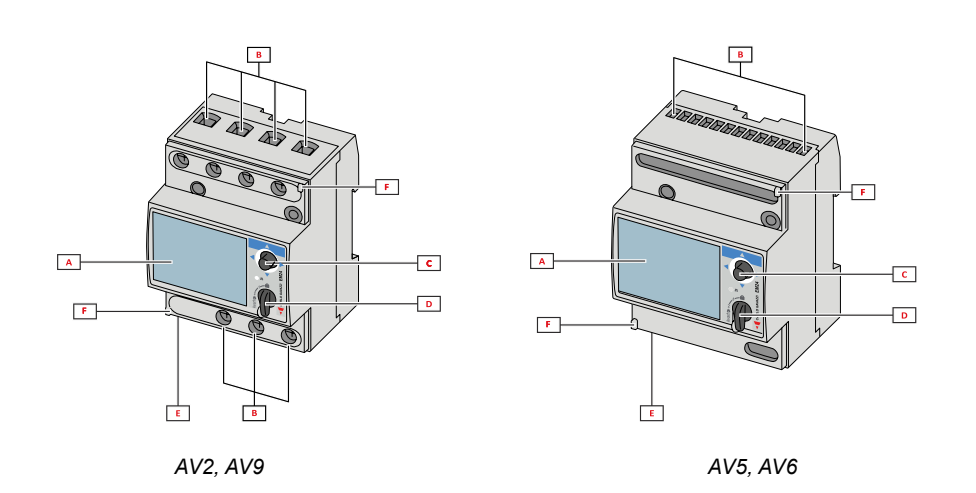

| Part | Description                                        |
|------|----------------------------------------------------|
| Α    | LCD display                                        |
| В    | Voltage/current connections                        |
| С    | Joystick                                           |
| D    | Selector with pin for MID seal (programming block) |
| E    | Inputs/outputs or communication port               |
| F    | Pins for MID seal (protection covers included)     |

#### UCS (Universal Configuration Software)

UCS desktop is available for free download. It can be connected to EM24 via Ethernet (Modbus TCP/IP) .

The following is possible with UCS:

configure EM24 (online or offline)

· view system status for diagnostics and configuration checks

## EM24 IS use

#### Introduction

EM24 is organized in two menus:

- measurement and information menu: pages used to display the measurement pages, information relevant to the programmed parameters and instrument firmware release
- · settings menu: pages used to set parameters

#### Display

The display is divided into 3 lines.

| Symbol      | Description                                                                                                    |  |  |
|-------------|----------------------------------------------------------------------------------------------------|--|--|
| $\Diamond$  | Displaying of water cubic meters                                                                                                    |  |  |
| ø           | Displaying of gas cubic meters                                                                                                    |  |  |
|             | Displaying of phase-to-neutral system voltage                                                                                                    |  |  |
| $\triangle$ | Displaying of phase-to-phase system voltage                                                                                                    |  |  |
|             | Displaying of max values                                                                                                    |  |  |
|             | User ID                                                                                                    |  |  |
| Σ           | Displaying of system variables                                                                                                    |  |  |
| dmd         | Displaying of dmd variables                                                                                                    |  |  |
| EEEE        | EEE Overflow.<br>Note: the DMD calculation, the hour-counter and the<br>energy meters functions are inhibited and the alarm<br>outputs are activated. The indication "EEEE" in a sin<br>phase variable automatically implies the overflow con<br>tion of the relevant system variable, and the PF indic<br>tion is forced to "0.000". |  |  |

## Working with EM24 IS

#### Working with the measurement/info menu

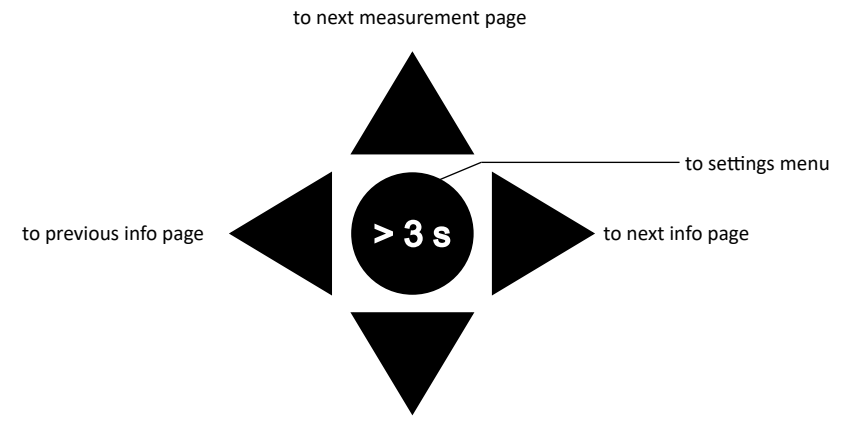

to previous measurement page

### Working with the settings menu

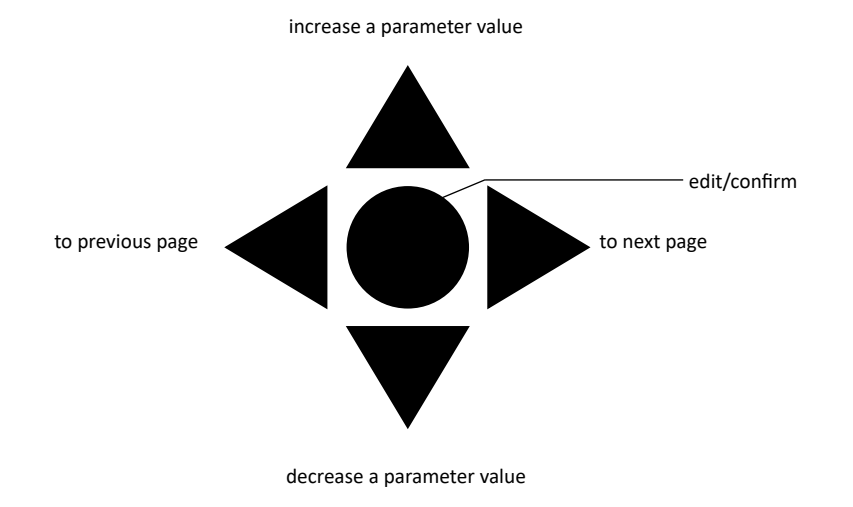

#### Resetting partial energy meter

| Step | Action                                                | Button |
|------|-------------------------------------------------------|--------|
| 1    | Press the button for at least 3 seconds               |        |
| 2    | In the <b>PASS</b> page, set the password <b>1357</b> |        |
| 3    | Confirm operation                                     |        |
| 4    | In the <b>rESEt</b> page, set <b>YES</b>              |        |
| 5    | Confirm operation                                     |        |

| Step | Action                        | Button |
|------|-------------------------------|--------|
| 6    | In the EnE PrES page, set YES |        |
| 7    | Confirm operation             |        |

### Setting a parameter

Example procedure: how to set **Ct rAtio**=20 and save changes.

| Step | Action                                                             | Button                                                                                                    |
|------|--------------------------------------------------------------------|----------------------------------------------------------------------------------------------------|
| 1    | Power on the energy analyzer                                       |                                                                                                    |
| 2    | Press the joystick for at least 3 seconds                          | $\triangleleft \bigcirc \triangleright$                                                                                                    |
| 3    | In the <b>PASS</b> ? page, select the correct password (default 0) |                                                                                                    |
| 4    | Confirm operation                                                  |                                                                                                    |
| 5    | Scroll pages until <b>Ct rAtio</b>                                 | $\mathbf{A}_{\mathrm{O}}^{\mathrm{O}}\mathbf{A}_{\mathrm{O}}^{\mathrm{O}}$                                                                                                    |
| 6    | Enter the editing mode                                             |                                                                                                    |
| 7    | Select 20                                                          |                                                                                                    |
| 8    | Confirm operation                                                  | $\overline{\triangleleft} \\ \Diamond \\ \bigtriangledown \\ \bigtriangledown \\ \bigtriangledown \\ \bigtriangledown \\ \bigtriangledown \\ \bigtriangledown \\ \bigtriangledown \\ \bigtriangledown \\ \bigtriangledown$ |
| 9    | Scroll pages until <b>End</b> to exit                              | $\blacksquare$                                                                                                    |

## Menu description

#### Measurement menu - measurement pages

The displayed pages depend on the application set and digital input settings.

| Page | Displayed measurements                                                     | Description                                                                                                    |
|------|----------------------------------------------------------------------------|----------------------------------------------------------------------------------------------------|
| 1    | L1-L2-L3<br>V <sub>LNΣ</sub><br>Hz                                         | Phase sequence<br>System phase-neutral voltage<br>Frequency                                                                                                    |
| 2    | L1-L2-L3<br>V <sub>LLΣ</sub><br>Hz                                         | Phase sequence<br>System phase-phase voltage<br>Frequency                                                                                                    |
| 3    | Tot kWh (+) $W_{\Sigma} dmd W_{\Sigma} dmd max$                            | Total imported active energy<br>System active power dmd<br>System active power dmd max                                                                                                    |
| 4    | kWh<br>A dmd max<br>PArt                                                   | Active energy<br>Maximum dmd current<br>Partial active energy                                                                                                    |
| 5    | Tot kvarh (+)<br>VA <sub>z</sub> dmd<br>VA <sub>z</sub> dmd max            | Total imported reactive energy<br>System apparent power dmd<br>System apparent power dmd max                                                                                                    |
| 6    | kvarh<br>VA <sub>Σ</sub><br>PArt                                           | Reactive energy<br>System apparent power<br>Partial reactive energy                                                                                                    |
| 7    | Totalizer 1<br>(tAr, GAS, m3 Cold, m3 Hot,<br>kWh tot, kWh out, rEM, SYnC) | multi-tariff management, gas metering, cold water metering, hot water metering, distant heating (kWh) meters, reading of an external energy counter, for reading the digital input status by means of serial communication, dmd calculation synchronisation Pulse input 1 |
| 8    | Totalizer 2<br>(tAr, GAS, m3 Cold, m3 Hot,<br>kWh tot, kWh out, rEM, SYnC) | multi-tariff management, gas metering, cold water metering, hot water metering, distant heating (kWh) meters, reading of an external energy counter, for reading the digital input status by means of serial communication, dmd calculation synchronisation Pulse input 2 |
| 9    | Totalizer 3<br>(GAS, m3 Cold, m3 Hot, kWh<br>tot, kWh out, rEM, Sync)      | gas metering, cold water metering, hot water metering, distant heating (kWh) meters, reading of<br>an external energy counter, for reading the digital input status by means of serial communication<br>Pulse input 3                                                     |
| 10   | kWh (+) t1 $W_{\Sigma}$ dmd                                                | Imported active energy, tariff 1<br>System active power dmd                                                                                                    |
| 11   | kWh (+)<br>t2<br>W <sub>Σ</sub> dmd                                        | Imported active energy, tariff 2<br>System active power dmd                                                                                                    |
| 12   | kWh (+)<br>t3<br>W <sub>ε</sub> dmd                                        | Imported active energy, tariff 3<br>System active power dmd                                                                                                    |
| 13   | kWh (+)<br>t4<br>W <sub>Σ</sub> dmd                                        | Imported active energy, tariff 4<br>System active power dmd                                                                                                    |
| 14   | kvarh (+) t1 $W_{\Sigma}$ dmd                                              | Imported reactive energy, tariff 1 $W_{_{\Sigma}}dmd$                                                                                                    |
| 15   | kvarh (+) t2 $W_{\Sigma}$ dmd                                              | Imported reactive energy, tariff 2 $W_{\Sigma}^{}\text{dmd}$                                                                                                    |
| 16   | kvarh (+) t3 $W_{\Sigma}$ dmd                                              | Imported reactive energy, tariff 3 $W^{}_{\Sigma}\text{dmd}$                                                                                                    |
| 17   | kvarh (+) t4 $W_{\Sigma}$ dmd                                              | Imported reactive energy, tariff 4 $W_{_{\Sigma}}dmd$                                                                                                    |
| 18   | kWh (+) X<br>W X<br>User X                                                 | Imported active energy<br>Active power<br>User                                                                                                    |
| 19   | kWh (+) Y<br>W Y<br>User Y                                                 | Imported active energy<br>Active power<br>User                                                                                                    |

| 20 | kWh (+) Z<br>W Z<br>User Z                                                       | Imported active energy<br>Active power<br>User                                               |
|----|----------------------------------------------------------------------------------|----------------------------------------------------------------------------------------------|
| 21 | Total kvarh (-) $VA_{\Sigma} dmd VA_{\Sigma} dmd max$                            | Total exported reactive energy<br>System apparent power dmd<br>System apparent power dmd max |
| 22 | Total kWh (-) $W_{\Sigma} dmd W_{\Sigma} dmd$ max                                | Total exported active energy<br>System active power dmd<br>System active power dmd max       |
| 23 | Hours<br>$W_{\Sigma}$<br>PF <sub>S</sub>                                         | Total load operating hours<br>System active power<br>System power factor                     |
| 24 | Hours<br>VAr <sub><math>\Sigma</math></sub><br>PF <sub><math>\Sigma</math></sub> | Total load operating hours<br>System reactive power<br>System power factor                   |
| 25 | var L1<br>var L2<br>var L3                                                       | Phase 1 reactive power<br>Phase 2 reactive power<br>Phase 3 reactive power                   |
| 26 | VA L1<br>VA L2<br>VA L3                                                          | Phase 1 apparent power<br>Phase 2 apparent power<br>Phase 3 apparent power                   |
| 27 | PF L1<br>PF L2<br>PF L3                                                          | Phase 1 power factor<br>Phase 2 power factor<br>Phase 3 power factor                         |
| 28 | W L1<br>W L2<br>W L3                                                             | Phase 1 active power<br>Phase 2 active power<br>Phase 3 active power                         |
| 29 | A L1<br>A L2<br>A L3                                                             | Phase 1 current<br>Phase 2 current<br>Phase 3 current                                        |
| 30 | V L1-2<br>V L2-3<br>V L3-1                                                       | Phase 1-phase 2 voltage<br>Phase 2-phase 3 voltage<br>Phase 3-phase 1 voltage                |
| 31 | V L1<br>V L2<br>V L3                                                             | Phase 1 voltage<br>Phase 2 voltage<br>Phase 3 voltage                                        |

Note: in programming mode, the last displayed page is stored.

### Information Menu

| Page | Page title                                 | Information displayed                                            |  |
|------|--------------------------------------------|------------------------------------------------------------------|--|
| 1    | Sn                                         | Secondary address                                                |  |
| 2    | SEriAL                                     | Serial port, RS484 status                                        |  |
| 3    | Ut ratio                                   | VT/PT ratio                                                      |  |
| 4    | CT ratio                                   | CT ratio                                                         |  |
| 5    | 1P/2P/3P/3Pn<br>(2-3-4-wire)<br>dmd (time) | System<br>Connection (2-3-4-wire)<br>Dmd integration time (min.) |  |
| 6    | Pulse                                      | LED pulse weight (Number of kWh/kvarh per pulse)                 |  |
| 7    | Year                                       | Firmware release<br>Year of production                           |  |

## Settings from EM24 IS

#### General settings

The available settings depend on the application set.

| Page title | Sub-menu  | Description                                                    | Values                                                                   | Default value |
|------------|-----------|----------------------------------------------------------------|--------------------------------------------------------------------------|---------------|
| Cng PASS   | -         | Change password                                                | From 0 to 9999                                                           | 0             |
| APPLiCAt   |           | Application                                                    | tYP.A<br>tYP.b<br>tYP.C<br>tYP.d<br>tYP.E<br>tYP.F<br>tYP.G<br>tYP.H     | tYP.b         |
| User       | USEr 1    | User                                                           | From 1 to 9999                                                           | 1             |
|            | USEr 2    |                                                                | From 1 to 9999                                                           | 2             |
|            | USEr 3    |                                                                | From 1 to 9999                                                           | 3             |
| SELECtor   | SELEC. 1  | Page displayed according to selector                           | From 1 to 31                                                             | 1             |
|            | SELEC. 2  | position among the available pages for                         | From 1 to 31                                                             | 28            |
|            | SELEC. 3  | on page 15)                                                    | From 1 to 31                                                             | 31            |
|            | SELEC.LoC |                                                                | From 1 to 31                                                             | 3             |
| SYS        | -         | System                                                         | 3P.n<br>3P.1<br>2P<br>1P<br>3P<br><b>Note:</b> MID (PFA, PFB): only 3P.n | 3P.n          |
| Ut rAtio   | -         | Voltage transformer ratio (VT)                                 | From 1 to 6000                                                           | 1             |
| Ct rAtio   | -         | Current transformer ratio (CT)                                 | From 1 to 60000                                                          | 1             |
| P int.ti   | -         | Dmd integration time (min)                                     | From 1 to 30                                                             | 15            |
|            | diG in 1  | Function                                                       | tAr, GAS, m3 Cold, m3 Hot, kWh tot, kWh out, rEM, SYnC                   | SYnC          |
| diG in 1   | Prescal 1 | Pulse weight                                                   | From 0.01 to 99.99                                                       | 10            |
|            | diG in 2  | Function                                                       | tAr, GAS, m3 Cold, m3 Hot, kWh tot, kWh out, rEM, SYnC                   | SYnC          |
| diG in 2   | Prescal 2 | Pulse weight                                                   | From 0.01 to 99.99                                                       | 10            |
|            | diG in 3  | Function                                                       | GAS, m3 Cold, m3 Hot, kWh tot, kWh out, rEM                              | -             |
| aig in 3   | Prescal 3 | Pulse weight                                                   | From 0.01 to 99.99                                                       | 10            |
| FiLtEr.S   | -         | Interval of filter intervention with respect to full scale (%) | From 0 to 100                                                            | 2             |
| FiLtEr.Co  | -         | Filter coefficient                                             | From 1 to 32                                                             | 2             |
| AddrESS    | AddrESS   | Serial address                                                 | From 1 to 247                                                            | 1             |
|            | bAudrAtE  | Baud rate                                                      | 4.800 or 9.600                                                           | 9600          |
| Ene t.rES  |           | Reset of all the total counters                                | YES/no                                                                   | no            |
| End        | -         | Exit and save                                                  | -                                                                        | -             |

**Note:** the **Ut rAtio** is available for compatibility with other versions, even though the AV5 version is not meant to be used with voltage transformers. It should be therefore set to 1.

## **Essential information**

### **Measurement management**

#### Applications

**Note:** if an application <u>with easy connection</u> is selected, for the calculation of the active energy the power is always integrated, both in the case of imported and exported power. The current direction does not affect the measurement. If an application <u>without easy connection</u> is selected, both the active imported and exported are available.

| Application | Measurements                                                                                                    | Easy connection |
|-------------|----------------------------------------------------------------------------------------------------|-----------------|
| A           | System:<br>• phase sequence<br>• phase-neutral voltage<br>• frequency<br>• total imported active energy<br>• active power dmd and dmd max                                                                                                    | YES             |
| В           | System:<br>• phase sequence<br>• phase-neutral voltage<br>• frequency<br>• total imported active energy<br>• active power dmd and dmd max<br>• total imported reactive energy<br>• apparent power dmd and dmd max                                                                                                    | YES             |
| с           | System:<br>• phase sequence<br>• phase-neutral voltage<br>• frequency<br>• total imported active energy<br>• active power dmd and dmd max<br>• imported active and reactive energy by tariff<br>• Totalizer 1/2/3                                                                                                    | YES             |
| D           | Single phase:<br>• imported active energy<br>• voltage                                                                                                    | YES             |
| E           | System:<br>• phase sequence<br>• phase-neutral voltage<br>• frequency<br>• total imported and exported active energy<br>• active power dmd and dmd max<br>• run hour meter<br>• active power<br>• power factor                                                                                                    | NO              |
| F           | System:         • phase sequence         • phase-neutral voltage         • frequency         • total imported and exported active energy         • active power dmd and dmd max         • phase-phase voltage         • active energy         • maximum dmd current         • partial active energy         • total imported and exported reactive energy         • active energy         • total imported and exported reactive energy         • apparent power, dmd and dmd max         • partial reactive energy         • run hour meter         • active power         • power factor | NO              |

#### **Essential information**

| G | System: <ul> <li>phase sequence</li> <li>phase-neutral voltage</li> <li>frequency</li> <li>total imported active energy</li> <li>active power dmd and dmd max</li> <li>phase-phase voltage</li> <li>active energy</li> <li>maximum dmd current</li> <li>partial active energy</li> <li>total imported reactive energy</li> <li>total imported reactive energy</li> <li>total imported reactive energy</li> <li>total imported reactive energy</li> <li>apparent power, dmd and dmd max</li> <li>reactive energy</li> <li>run hour meter</li> <li>active power</li> <li>active power</li> <li>active power dmd</li> <li>reactive power</li> <li>power factor</li> <li>imported active and reactive energy by tariff</li> </ul> <li>Single phase:         <ul> <li>reactive power per phase</li> <li>apparent power per phase</li> <li>active power per phase</li> <li>active power per phase</li> <li>current per phase</li> <li>active power per phase</li> <li>current per phase</li> <li>iline-ineutral voltages</li> <li>line-ineutral voltages</li> <li>Totalizer 1/2/3</li> </ul> </li>                                                                               | YES |
|---|----------------------------------------------------------------------------------------------------|-----|
| Н | System:         • phase sequence         • phase-neutral voltage         • frequency         • total imported and exported active energy         • active power dmd and dmd max         • phase-phase voltage         • active energy         • maximum dmd current         • partial active energy         • total imported and exported reactive energy         • active energy         • total imported and exported reactive energy         • apparent power, dmd and dmd max         • reactive energy         • run hour meter         • active power         • active power         • active power         • power factor         • imported active and reactive energy by tariff         Single phase:         • reactive power per phase         • apparent power per phase         • apparent power per phase         • apparent power per phase         • active power per phase         • active power per phase         • active power per phase         • active power per phase         • active power per phase         • active power per phase         • active power per phase         • line-line voltages         • line-neutral voltages <td>NO</td> | NO  |

#### Programming pages

The following table shows which programming pages are available for each application

| Page      | Application |   |   |   |   |   |   |   |
|-----------|-------------|---|---|---|---|---|---|---|
|           | А           | В | С | D | E | F | G | Н |
| Cng PASS  | x           | x | x | x | x | x | x | x |
| APPLiCAt  | x           | x | x | x | x | x | x | x |
| User      | -           | - | - | x | - | - | - | - |
| SELECtor  | -           | x | x | - | x | x | x | x |
| SYS       | х           | x | x |   | x | x | x | x |
| Ut rAtio  | x           | x | x | x | x | x | x | x |
| Ct rAtio  | x           | x | x | x | x | x | x | x |
| P int.ti  | x           | x | x | - | x | x | x | x |
| diG in    | -           | x | - | x | x | x | x | x |
| FiLtEr.S  | -           | - | - | - | - | x | x | x |
| FiLtEr.Co | -           | - | - | - | - | x | x | x |
| AddrESS   | х           | x | x | x | x | x | x | x |
| Ene t.rES | x           | x | x | x | x | x | x | x |
| End       | x           | x | x | x | x | x | x | x |

### Tariff management

#### Managing tariffs via Modbus command

Change the tariff by entering the value corresponding to the current tariff according to the following table in the **1201Fh** registry:

| Current<br>tariff | Register<br>value |
|-------------------|-------------------|
| T1                | 1                 |
| T2                | 2                 |
| Т3                | 3                 |
| T4                | 4                 |

#### Managing tariffs via digital inputs

1.Set diG in 1 and diG in 2 as "tAr".

2. Change tariff by changing input status according to the table below:

| Current<br>tariff | input 1 | input 2 |
|-------------------|---------|---------|
| T1                | ON      | ON      |
| T2                | OFF     | ON      |
| Т3                | ON      | OFF     |
| T4                | OFF     | OFF     |

#### Disabling tariff management

Set tariff management as disabled or enter 0 (default value) in the 1201Fh register.

### Frontal LED and selector

#### Frontal LED

The frontal red LED flashes proportionally to the active imported energy consumption if the selector is in  $\hat{\mathbf{n}}$  - 1 - 2 position, and to the reactive inductive energy consumption in **kvarh**  $\hat{\mathbf{n}}$  position. Any kind of negative (exported) energy will not be managed by the front LED.

#### **Frontal selector**

- Lock  $\widehat{\mbox{ \ or }}$  position: the frontal selector prevents from accessing the programming mode
- 1, 2, 3 (kvarh <sup>1</sup>) position: quick access to measuring pages. Each position is associated with one measuring page according to the following table:

| Application      | Selector position       | Page available          |
|------------------|-------------------------|-------------------------|
|                  | Lock 🗎                  | 3                       |
| A                | 1,2,3 (kvarh            | 1                       |
| B, C, E, F, G, H | Lock, 1, 2, 3 (kvarh л) | Can be set from 1 to 31 |
| С                | Lock, 1, 2, 3 (kvarh ") | Can be set from 1 to 31 |
|                  | Lock                    | 31                      |
|                  | 1                       | 18                      |
| D                | 2                       | 19                      |
|                  | 3 (kvarh л)             | 20                      |

### Maintenance and disposal

#### Cleaning

Use a slightly dampened cloth to clean the display. Do not use abrasives or solvents.

#### Responsibility for disposal

The product must be disposed of at the relative recycling centers specified by the government or local public authorities. Correct disposal and recycling will contribute to the prevention of potentially harmful consequences to the environment and persons.

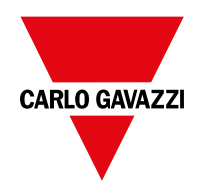

#### CARLO GAVAZZI Controls SpA

via Safforze, 8 32100 Belluno (BL) Italy

www.gavazziautomation.com info@gavazzi-automation.com info: +39 0437 355811 fax: +39 0437 355880

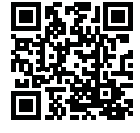

**EM24 IS** - User manual 2018-06 | Copyright © 2018

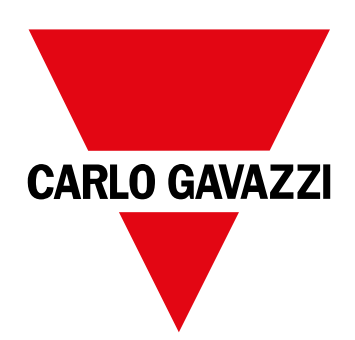

# EM24 IS

## Analizzatore di energia per sistemi trifase

### MANUALE UTENTE

## Sommario

| EM24                                         | 20 |
|----------------------------------------------|----|
| Introduzione                                 | 20 |
| Descrizione                                  | 20 |
| UCS (Universal Configuration Software)       | 20 |
| Uso di EM24 IS                               | 21 |
| Introduzione                                 | 21 |
| Display                                      | 21 |
| Operare nell'EM24 IS                         | 22 |
| Operare nel menu misure/info                 | 22 |
| Operare nel menu impostazioni                | 22 |
| Azzerare il contatore di energia parziale    | 22 |
| Impostare un parametro                       | 23 |
| Descrizione dei menu                         | 24 |
| Menu misure- pagine di misura                | 24 |
| Menu informazioni                            | 25 |
| Impostazioni da EM24 IS                      | 26 |
| Impostazioni generali                        | 26 |
| Cose da sapere                               | 27 |
| Applicazioni                                 | 27 |
| Pagine di programmazione                     | 29 |
| Gestire le tariffe tramite comando Modbus    | 29 |
| Gestire le tariffe tramite ingressi digitali | 29 |
| Disabilitare la gestione tariffe             | 29 |
| LED frontale                                 | 30 |
| Selettore frontale                           | 30 |
| Manutenzione e smaltimento                   | 30 |

#### Proprietà delle informazioni

Copyright © 2018, CARLO GAVAZZI Controls SpA

Tutti i diritti riservati in tutti i paesi.

CARLO GAVAZZI Controls SpA si riserva il diritto di apportare modifiche o miglioramenti alla relativa documentazione senza obbligo di preavviso.

#### Messaggi di sicurezza

Di seguito le segnalazioni legate alla sicurezza dell'utilizzatore e dell'apparecchio contenute in questo documento:

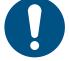

AVVISO: indica obblighi che se non ottemperati possono causare danni all'apparecchio.

ATTENZIONE! Indica una situazione rischiosa che se non evitata, può causare la perdita di dati.

IMPORTANTE: offre indicazioni essenziali al completamento del compito che non devono essere trascurate.

#### Avvertenze generali

Questo manuale è parte integrante del prodotto e accompagna il prodotto per tutta la sua vita. Deve essere consultato per tutte le situazioni legate alla configurazione, all'uso e alla manutenzione. Per questo motivo deve essere sempre accessibile agli operatori.

**AVVISO:** nessuno è autorizzato ad aprire l'analizzatore. TSolo il personale dell'assistenza tecnica CARLO GAVAZZI può farlo. La protezione può essere compromessa se lo strumento viene usato in un modo non specificato dal costruttore.

#### Assistenza e garanzia

In caso di malfunzionamento, guasto, necessità informazioni o per acquistare componenti contattare la filiale CARLO GAVAZZI o il distributore nel paese di appartenenza.

L'installazione e l'uso dell'analizzatore diversi da quanto indicato nelle istruzioni fornite invalidano la garanzia.

#### Download

| Questo manuale                        | www.productselection.net/MANUALS/UK/EM24_IS_im_use.pdf |
|---------------------------------------|--------------------------------------------------------|
| Istruzioni per l'installazione - EM24 | www.productselection.net/MANUALS/UK/EM24_im_inst.pdf   |
| UCS software                          | www.productselection.net/Download/UK/ucs.zip           |

### **EM24**

#### Introduzione

EM24 è un analizzatore di energia trifase per il montaggio su guida DIN, con joystick di configurazione, selettore frontale e display LCD. La versione con connessione diretta (AV2, AV9) consente di misurare fino a 65 A, la versione con connessione TA (AV5, AV6) consente di misurare fino a 34875 A tramite trasformatori di corrente (uscita secondaria 5 A).

#### Descrizione

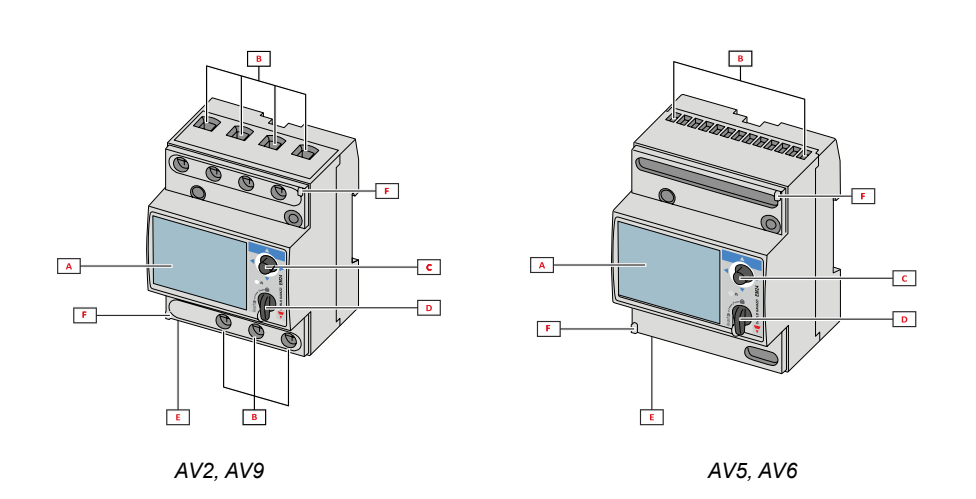

| Parte | Descrizione                                                 |
|-------|-------------------------------------------------------------|
| A     | Display LCD                                                 |
| В     | Connessioni tensione/corrente                               |
| С     | Joystick                                                    |
| D     | Selettore con perno per sigillo MID (blocco programmazione) |
| E     | Uscite/ingressi o porta di comunicazione                    |
| F     | Perni per sigillo MID (coperture di protezione incluse)     |

#### UCS (Universal Configuration Software)

UCS desktop è disponibile per il download gratuito. Può essere collegato a EM24 via Ethernet (Modbus TCP/IP).

Con UCS è possibile: • configurare EM24 (online oppure offline)

- visualizzare lo stato del sistema a fini diagnostici e di verifica della configurazione

## Uso di EM24 IS

#### Introduzione

EM24 è organizzato in quattro menu:

- menu misura e informazioni: pagine che mostrano le pagine di misura, informazioni sui parametri programmati e release firmware dello strumento
- menu impostazioni: pagine per impostare i parametri

#### Display

Il display è suddiviso in 3 righe.

| Simbolo          | Descrizione                                                                                                    |
|------------------|----------------------------------------------------------------------------------------------------|
| $\Diamond$       | Visualizzazione contatore metri cubi acqua                                                                                                    |
| Ň                | Visualizzazione contatore metri cubi gas                                                                                                    |
| ۲                | Visualizzazione tensione fase-neutro di sistema                                                                                                    |
| $\bigtriangleup$ | Visualizzazione tensione fase-fase di sistema                                                                                                    |
|                  | Visualizzazione valori massimi                                                                                                    |
|                  | User ID (Identificatore utente)                                                                                                    |
| Σ                | Visualizzazione variabili di sistema                                                                                                    |
| dmd              | Visualizzazione variabili dmd                                                                                                    |
| EEEE             | Overflow.<br><b>Nota:</b> le funzioni di calcolo DMD, conta-ore e contato-<br>ri di energia vengono inibite e le uscite allarme<br>vengono attivate. L'indicazione "EEEE" su una varia-<br>bile di singola fase si estende automaticamente alla<br>corrispondente variabile di sistema e l'indicazione PF<br>viene portata a "0.000". |

## **Operare nell'EM24 IS**

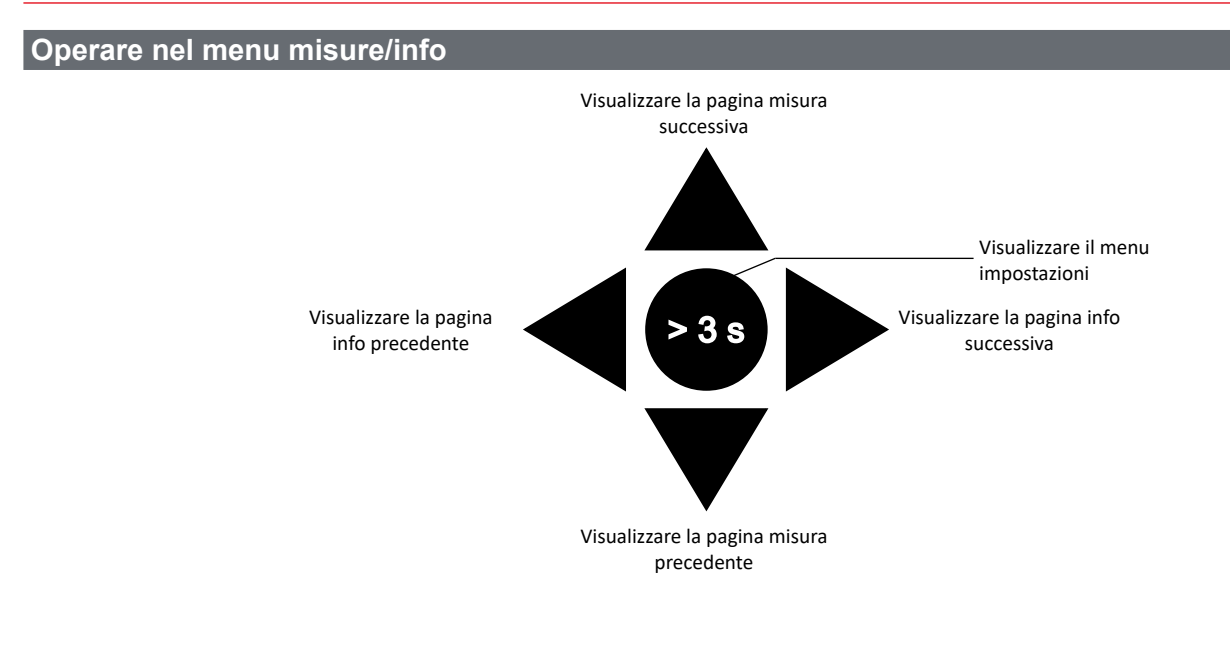

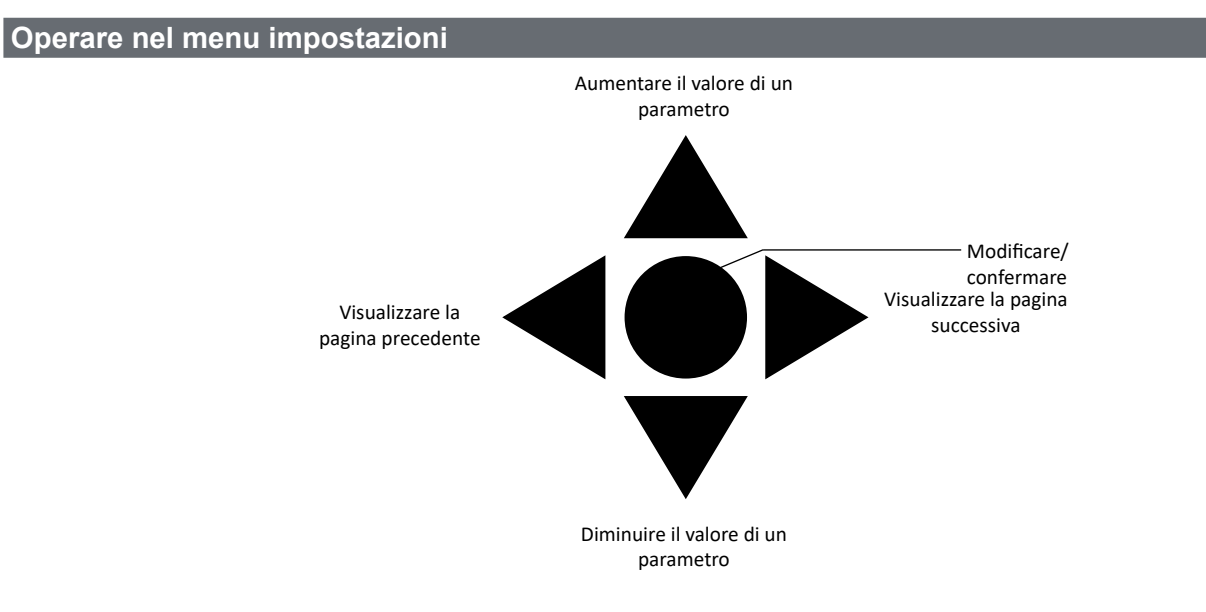

#### Azzerare il contatore di energia parziale

| Passo | Azione                                           | Button                                                                                                    |
|-------|--------------------------------------------------|----------------------------------------------------------------------------------------------------|
| 1     | Premere il tasto per almeno 3 secondi            |                                                                                                    |
| 2     | Nella pagina PASS, inserire la password 1357     |                                                                                                    |
| 3     | Confermare l'operazione                          |                                                                                                    |
| 4     | Nella pagina <b>rESEt</b> , impostare <b>YES</b> |                                                                                                    |
| 5     | Confermare l'operazione                          | $ \bigcirc \bigcirc \bigcirc \bigcirc \bigcirc \bigcirc \bigcirc \bigcirc \bigcirc \bigcirc \bigcirc \bigcirc \bigcirc \bigcirc \bigcirc \bigcirc \bigcirc \bigcirc \bigcirc$ |

| Passo | Azione                                              | Button |
|-------|-----------------------------------------------------|--------|
| 6     | Nella pagina <b>EnE PrES</b> , impostare <b>YES</b> |        |
| 7     | Confermare l'operazione                             |        |

### Impostare un parametro

Procedura di esempio: compe impostare Ct rAtio=20 salvare la modifica.

| Passo | Azione                                                                      | Tasto |
|-------|-----------------------------------------------------------------------------|-------|
| 1     | Alimentare l'EM24                                                           |       |
| 2     | Premese il tasto per lameno 3 secondi                                       |       |
| 3     | Nella pagina <b>PASS</b> ?, selezionare la password corretta (di default 0) |       |
| 4     | Confermare l'operazione                                                     |       |
| 5     | Scorrere le pagine fino a <b>Ct rAtio</b>                                   |       |
| 6     | Accedere alla modalità modifica                                             |       |
| 7     | Selezionare 20                                                              |       |
| 8     | Confermare l'operazione                                                     |       |
| 9     | Scorrere le pagine fino a <b>End</b> per uscire                             |       |

## Descrizione dei menu

#### Menu misure- pagine di misura

Le pagine visualizzate dipendono dall'applicazione impostata e dalle impostazioni degli ingressi digitali.

| Pagina | Misure visualizzate                                                        | Descrizione                                                                                                    |
|--------|----------------------------------------------------------------------------|----------------------------------------------------------------------------------------------------|
| 1      | L1-L2-L3<br>V <sub>lnΣ</sub><br>Hz                                         | Sequenza fasi<br>Tensione fase-neutro di sistema<br>Frequenza                                                                                                    |
| 2      | L1-L2-L3<br>V <sub>μΣ</sub><br>Hz                                          | Sequenza fasi<br>Tensione fase-fase di sistema<br>Frequenza                                                                                                    |
| 3      | Tot kWh (+) $W_{\Sigma} dmd W_{\Sigma} dmd max$                            | Energia attiva importata totale<br>Potenza attiva di sistema dmd<br>Potenza attiva di sistema dmd max                                                                                                    |
| 4      | kWh<br>A dmd max<br>PArt                                                   | Energia attiva<br>Corrente dmd massima<br>Energia attiva parziale                                                                                                    |
| 5      | Tot kvarh (+)<br>VA <sub>Σ</sub> dmd<br>VA <sub>Σ</sub> dmd max            | Energia reattiva importata totale<br>Potenza apparente di sistema dmd<br>Potenza apparente di sistema dmd max                                                                                                    |
| 6      | kvarh<br>VA <sub>Σ</sub><br>PArt                                           | Energia reattiva<br>Potenza apparente di sistema<br>Energia reattiva parziale                                                                                                    |
| 7      | Totalizer 1<br>(tAr, GAS, m3 Cold, m3 Hot,<br>kWh tot, kWh out, rEM, SYnC) | tariffazione, contatore gas, contatore acqua fredda, contatore acqua calda, teleriscaldamento (kWh), lettura di un contatore di energia esterno, remotazione ingressi digitali, sincronizzazione Ingresso impulsi 1 |
| 8      | Totalizer 2<br>(tAr, GAS, m3 Cold, m3 Hot,<br>kWh tot, kWh out, rEM, SYnC) | tariffazione, contatore gas, contatore acqua fredda, contatore acqua calda, teleriscaldamento (kWh), lettura di un contatore di energia esterno, remotazione ingressi digitali, sincronizzazione Ingresso impulsi 2 |
| 9      | Totalizer 3<br>(GAS, m3 Cold, m3 Hot, kWh<br>tot, kWh out, rEM)            | contatore gas, contatore acqua fredda, contatore acqua calda, teleriscaldamento (kWh), lettura di un contatore di energia esterno, remotazione ingressi digitali Ingresso impulsi 3                                 |
| 10     | kWh (+) t1 $W_{\Sigma}$ dmd                                                | Energia attiva importata, tariffa 1<br>Potenza attiva di sistema dmd                                                                                                    |
| 11     | kWh (+)<br>t2<br>W <sub>Σ</sub> dmd                                        | Energia attiva importata, tariffa 2<br>Potenza attiva di sistema dmd                                                                                                    |
| 12     | kWh (+) t3 $W_{\Sigma}$ dmd                                                | Energia attiva importata, tariffa 3<br>Potenza attiva di sistema dmd                                                                                                    |
| 13     | kWh (+) t4 $W_{\Sigma}$ dmd                                                | Energia attiva importata, tariffa 4<br>Potenza attiva di sistema dmd                                                                                                    |
| 14     | kvarh (+)<br>t1<br>W <sub>Σ</sub> dmd                                      | Energia reattiva importata, tariffa 1 $W_{\mbox{\tiny $\Sigma$}}$ dmd                                                                                                    |
| 15     | kvarh (+)<br>t2<br>W <sub>Σ</sub> dmd                                      | Energia reattiva importata, tariffa 2 $W_{\mbox{\tiny \Sigma}}\mbox{dmd}$                                                                                                    |
| 16     | kvarh (+)<br>t3<br>W <sub>Σ</sub> dmd                                      | Energia reattiva importata, tariffa 3 $W_{\mbox{\tiny \Sigma}}\mbox{dmd}$                                                                                                    |
| 17     | kvarh (+)<br>t4<br>W <sub>Σ</sub> dmd                                      | Energia reattiva importata, tariffa 4 $W_{\mbox{\tiny \Sigma}}\mbox{dmd}$                                                                                                    |
| 18     | kWh (+) X<br>W X<br>User X                                                 | Energia attiva importata<br>Potenza attiva<br>Utente                                                                                                    |
| 19     | kWh (+) Y<br>W Y<br>User Y                                                 | Energia attiva importata<br>Potenza attiva<br>Utente                                                                                                    |

| 20 | kWh (+) Z<br>W Z<br>User Z                                                       | Energia attiva importata<br>Potenza attiva<br>Utente                                                          |
|----|----------------------------------------------------------------------------------|----------------------------------------------------------------------------------------------------|
| 21 | Total kvarh (-)<br>VA <sub>Σ</sub> dmd<br>VA <sub>Σ</sub> dmd max                | Energia reattiva esportata totale<br>Potenza apparente di sistema dmd<br>Potenza apparente di sistema dmd max |
| 22 | Total kWh (-) $W_{\Sigma} dmd W_{\Sigma} dmd$ max                                | Energia attiva esportata totale<br>Potenza attiva di sistema dmd<br>Potenza attiva di sistema dmd max         |
| 23 | Hours<br>$W_{\Sigma}$<br>$PF_{\Sigma}$                                           | Contaore<br>Potenza attiva di sistema<br>Fattore di potenza di sistema                                        |
| 24 | Hours<br>VAr <sub><math>\Sigma</math></sub><br>PF <sub><math>\Sigma</math></sub> | Contaore<br>Potenza reattiva di sistema<br>Fattore di potenza di sistema                                      |
| 25 | var L1<br>var L2<br>var L3                                                       | Potenza reattiva di fase 1<br>Potenza reattiva di fase 2<br>Potenza reattiva di fase 3                        |
| 26 | VA L1<br>VA L2<br>VA L3                                                          | Potenza apparente di fase 1<br>Potenza apparente di fase 2<br>Potenza apparente di fase 3                     |
| 27 | PF L1<br>PF L2<br>PF L3                                                          | Fattore di potenza di fase 1<br>Fattore di potenza di fase 2<br>Fattore di potenza di fase 3                  |
| 28 | W L1<br>W L2<br>W L3                                                             | Potenza attiva di fase 1<br>Potenza attiva di fase 2<br>Potenza attiva di fase 3                              |
| 29 | A L1<br>A L2<br>A L3                                                             | Corrente di fase 1<br>Corrente di fase 2<br>Corrente di fase 3                                                |
| 30 | V L1-2<br>V L2-3<br>V L3-1                                                       | Tensione di fase 1-fase 2<br>Tensione di fase 2-fase 3<br>Tensione di fase 3-fase 1                           |
| 31 | V L1<br>V L2<br>V L3                                                             | Tensione di fase 1<br>Tensione di fase 2<br>Tensione di fase 3                                                |

Note: in modalità programmazione, rimane in memoria l'ultima pagina visualizzata.

### Menu informazioni

| Pagina | Titolo pagina                              | Informazioni visualizzate                                                               |  |
|--------|--------------------------------------------|-----------------------------------------------------------------------------------------|--|
| 1      | Sn                                         | Jirizzo secondario                                                                      |  |
| 2      | SEriAL                                     | Porta seriale, stato RS485                                                              |  |
| 3      | Ut ratio                                   | Rapporto TV                                                                             |  |
| 4      | CT ratio                                   | Rapporto TA                                                                             |  |
| 5      | 1P/2P/3P/3Pn<br>(2-3-4-wire)<br>dmd (time) | Sistema<br>Connessione (2-3-4 fili)<br>Intervallo per il calcolo dei valori medi (min.) |  |
| 6      | Pulse                                      | Peso impulsi LED (numero di kWh/kvarh per impulso)                                      |  |
| 7      | Year                                       | Release firmware<br>Anno di produzione                                                  |  |

## Impostazioni da EM24 IS

#### Impostazioni generali

Le impostazioni disponibili dipendono dall'applicazione impostata.

| Titolo pagina | Sotto-menu | Descrizione                                                                         | Valori                                                               | Valori di default |
|---------------|------------|-------------------------------------------------------------------------------------|----------------------------------------------------------------------|-------------------|
| Cng PASS      | -          | Modifica password                                                                   | Da 0 a 9999                                                          | 0                 |
| APPLICAt      |            | Applicazione                                                                        | tYP.A<br>tYP.b<br>tYP.C<br>tYP.d<br>tYP.E<br>tYP.F<br>tYP.G<br>tYP.H | tYP.b             |
| User          | USEr 1     | Utente                                                                              | Da 1 a 9999                                                          | 1                 |
|               | USEr 2     |                                                                                     | Da 1 a 9999                                                          | 2                 |
|               | USEr 3     |                                                                                     | Da 1 a 9999                                                          | 3                 |
| SELECtor      | SELEC. 1   | Pagina visualizzata in base alla                                                    | Da 1 a 31                                                            | 1                 |
|               | SELEC. 2   | posizione del selettore tra le pagine<br>disponibili per ciascuna applicazione (ve- | Da 1 a 31                                                            | 25                |
|               | SELEC. 3   | dere "Selettore frontale" a pagina 30)                                              | Da 1 a 31                                                            | 28                |
|               | SELEC.LoC  |                                                                                     | Da 1 a 31                                                            | 3                 |
| SYS           | -          | Sistema                                                                             | 3P.n<br>3P.1<br>2P<br>1P<br>3P                                       | 3P.n              |
|               |            |                                                                                     | Nota: MID (PFA, PFB): solo 3P.n                                      |                   |
| Ut rAtio      | -          | Rapporto del trasformatore di tensione (TV)                                         | Da 1 a 6000                                                          | 1                 |
| Ct rAtio      | -          | Rapporto del trasformatore di corrente (TA)                                         | Da 1 a 60000                                                         | 1                 |
| P int.ti      | -          | Intervallo per il calcolo dei valori medi<br>(min)                                  | Da 1 a 30                                                            | 15                |
|               | diG in 1   | Funzione                                                                            | tAr, GAS, m3 Cold, m3 Hot, kWh tot, kWh out, rEM, SYnC               | SYnC              |
|               | Prescal 1  | Peso impulsi                                                                        | Da 0,01 a 99.99                                                      | 10                |
| diC in 2      | diG in 2   | Funzione                                                                            | tAr, GAS, m3 Cold, m3 Hot, kWh tot, kWh out, rEM, SYnC               | SYnC              |
|               | Prescal 2  | Peso impulsi                                                                        | Da 0,01 a 99.99                                                      | 10                |
| diG in 3      | diG in 3   | Funzione                                                                            | GAS, m3 Cold, m3 Hot, kWh tot, kWh out, rEM                          | -                 |
|               | Prescal 3  | Peso impulsi                                                                        | Da 0,01 a 99.99                                                      | 10                |
| FiLtEr.S      | -          | Intervallo di intervento del filtro rispetto al fondo scala (%)                     | Da 0 a 100                                                           | 2                 |
| FiLtEr.Co     | -          | Coefficiente del filtro                                                             | Da 1 a 32                                                            | 2                 |
| AddrESS       | AddrESS    | Indirizzo seriale                                                                   | Da 1 a 247                                                           | 1                 |
|               | bAudrAtE   | Baud rate                                                                           | 4.800 o 9.600                                                        | 9600              |
| Ene t.rES     |            | reset di tutti i contatori totali                                                   | YES/no                                                               | no                |
| End           | -          | Esci e salva le modifiche                                                           | -                                                                    | -                 |

**Nota:** Ut rAtio è disponibile per compatibilità con altre versioni, anche se la versione AV5 non è destinata ad essere utilizzata con trasformatori di tensione. Dovrebbe essere quindi impostato a 1.

### Cose da sapere

### **Gestione misure**

#### Applicazioni

**Nota:** se l'applicazione selezionata <u>prevede la funzione Easy connection</u>, per il calcolo dell'energia attiva la potenza è sempre integrata, sia nel caso di potenza importata che esportata. La direzione della corrente non influisce sulla misura. Se l'applicazione selezionata <u>non prevede la funzione Easy connection</u>, sono disponibili sia l'energia attiva importata che quella esportata.

| Applicazione | Misure                                                                                                    | Easy connection |
|--------------|----------------------------------------------------------------------------------------------------|-----------------|
| A            | Sistema: <ul> <li>sequenza fasi</li> <li>tensione fase-neutro</li> <li>frequenza</li> <li>energia attiva importata totale</li> <li>potenza attiva dmd e dmd max</li> </ul>                                                                                                    | SÌ              |
| В            | Sistema:<br>• sequenza fasi<br>• tensione fase-neutro<br>• frequenza<br>• energia attiva importata totale<br>• potenza attiva dmd e dmd max<br>• energia reattiva importata totale<br>• potenza apparente dmd e dmd max                                                                                                    | SÌ              |
| С            | Sistema:<br>• sequenza fasi<br>• tensione fase-neutro<br>• frequenza<br>• energia attiva importata totale<br>• potenza attiva dmd e dmd max<br>• energia attiva e reattiva importata per tariffa<br>• Totalizzatore 1/2/3                                                                                                    | SÌ              |
| D            | Monofase: <ul> <li>energia attiva importata</li> <li>tensione</li> </ul>                                                                                                    | SÌ              |
| E            | Sistema:<br>• sequenza fasi<br>• tensione fase-neutro<br>• frequenza<br>• energia attiva e reattiva importata totale<br>• potenza attiva dmd e dmd max<br>• contaore<br>• potenza attiva<br>• fattore di potenza                                                                                                    | NO              |
| F            | Sistema:<br>• sequenza fasi<br>• tensione fase-neutro<br>• frequenza<br>• energia attiva e reattiva importata totale<br>• potenza attiva dmd e dmd max<br>• tensione fase-fase<br>• energia attiva<br>• corrente dmd massima<br>• energia attiva parziale<br>• energia reattiva importata ed esportata totale<br>• potenza apparente, dmd e dmd max<br>• energia reattiva parziale<br>• contaore<br>• potenza attiva<br>• fattore di potenza<br>• Totalizzatore 1/2/3 | NO              |

| G | Sistema:<br>• sequenza fasi<br>• tensione fase-neutro<br>• frequenza<br>• energia attiva importata totale<br>• potenza attiva dmd e dmd max<br>• tensione fase-fase<br>• energia attiva<br>• corrente dmd massima<br>• energia attiva parziale<br>• energia reattiva importata totale<br>• potenza apparente, dmd e dmd max<br>• energia reattiva<br>• contaore<br>• potenza attiva<br>• potenza attiva<br>• potenza attiva<br>• potenza attiva<br>• potenza attiva<br>• potenza reattiva<br>• energia attiva e reattiva importata per tariffa<br>Monofase:                                                                                                    | SÌ |
|---|----------------------------------------------------------------------------------------------------|----|
|   | <ul> <li>potenza reattiva per fase</li> <li>potenza apparente per fase</li> <li>fattore di potenza per fase</li> <li>potenza attiva per fase</li> <li>corrente per fase</li> <li>tensioni linea-linea</li> <li>tensioni linea-neutro</li> <li>Totalizzatore 1/2/3</li> </ul>                                                                                                    |    |
|   | Sistema:<br>• sequenza fasi                                                                                                    |    |
| Н | <ul> <li>tensione fase-neutro</li> <li>frequenza</li> <li>energia attiva e reattiva importata totale</li> <li>potenza attiva dmd e dmd max</li> <li>tensione fase-fase</li> <li>energia attiva</li> <li>corrente dmd massima</li> <li>energia reattiva importata ed esportata totale</li> <li>potenza apparente, dmd e dmd max</li> <li>energia reattiva</li> <li>contaore</li> <li>potenza attiva dmd</li> <li>potenza attiva dmd</li> <li>potenza reattiva</li> <li>energia attiva e reattiva importata per tariffa</li> </ul> Monofase: <ul> <li>potenza apparente per fase</li> <li>potenza apparente per fase</li> <li>fattore di potenza apparente per fase</li> </ul> | NO |
|   | <ul> <li>Factore of potenza per fase</li> <li>potenza attiva per fase</li> <li>corrente per fase</li> <li>tensioni linea-linea</li> <li>tensioni linea-neutro</li> <li>Totalizzatore 1/2/3</li> </ul>                                                                                                    |    |

#### Pagine di programmazione

La tabella seguente mostra quali pagine di programmazione sono disponibili per ciascuna applicazione

| Pagina    | Applicazione |   |   |   |   |   |   |   |
|-----------|--------------|---|---|---|---|---|---|---|
|           | А            | В | С | D | E | F | G | Н |
| Cng PASS  | x            | x | x | x | x | x | x | x |
| APPLICAt  | x            | x | x | x | x | x | х | x |
| User      | -            | - | - | x | - | - | - | - |
| SELECtor  | -            | x | x | - | x | x | x | x |
| SYS       | x            | x | х |   | x | x | x | x |
| Ut rAtio  | x            | x | x | x | x | x | x | x |
| Ct rAtio  | x            | x | x | x | x | x | x | x |
| P int.ti  | x            | x | x | - | x | x | x | x |
| diG in    | -            | x | - | x | x | x | x | x |
| FiLtEr.S  | -            | - | - | - | - | x | х | x |
| FiLtEr.Co | -            | - | - | - | - | x | x | x |
| AddrESS   | х            | x | x | x | x | x | x | x |
| Ene t.rES | x            | x | x | x | x | x | x | x |
| End       | x            | x | x | x | x | x | x | x |

### Gestione tariffe

#### Gestire le tariffe tramite comando Modbus

Comandare il cambio tariffa scrivendo nel registro **1201Fh** il valore corrispondente alla tariffa attuale in accordo alla seguente tabella:

| Tariffa<br>attuale | Valore<br>registro |
|--------------------|--------------------|
| T1                 | 1                  |
| T2                 | 2                  |
| Т3                 | 3                  |
| T4                 | 4                  |

#### Gestire le tariffe tramite ingressi digitali

1.Impostare diG in 1 e diG in 2 come "tAr".

2. Cambiare la tariffa cambiando lo stato dell'ingresso in accordo alla seguente tabella:

| Tariffa<br>attuale | ingresso 1 | ingresso 2 |
|--------------------|------------|------------|
| T1                 | ON         | ON         |
| T2                 | OFF        | ON         |
| Т3                 | ON         | OFF        |
| T4                 | OFF        | OFF        |

#### Disabilitare la gestione tariffe

Impostare la gestione delle tariffe come disabilitata oppure scrivere nel registro 1201Fh il valore 0 (valore di default)

### LED e selettore frontali

#### LED frontale

Il LED rosso frontale lampeggia proporzionalmente al consumo di energia attiva importata se il selettore si trova in posizione 🗎 - 1 - 2, e al consumo di energia reattiva induttiva se in posizione kvarh n. Ogni tipo di energia negativa (esportata) non è gestita dal LED.

#### Selettore frontale

- Posizione Lock 
  i : il selettore frontale impedisce l'accesso alla modalità di programmazione
- Posizione 1, 2, 3 (kvarh 4) : accesso rapido alle pagine di misura. Ogni posizione è associata ad una pagina di misura in base alla tabella seguente:

| Applicazione     | Posizione del seletore              | Pagina disponibile       |  |
|------------------|-------------------------------------|--------------------------|--|
|                  | Lock 🗎                              | 3                        |  |
| A                | 1, 2, 3 (kvarh л)                   | 1                        |  |
| B, C, E, F, G, H | Lock, 1, 2, 3 (kvarh <sup>n</sup> ) | Selezionabile, da 1 a 31 |  |
| С                | Lock, 1, 2, 3 (kvarh ")             | Selezionabile, da 1 a 31 |  |
|                  | Lock                                | 31                       |  |
|                  | 1                                   | 18                       |  |
| D                | 2                                   | 19                       |  |
|                  | 3 (kvarh л)                         | 20                       |  |

### Manutenzione e smaltimento

### Pulizia

Per mantenere pulito il display usare un panno leggermente inumidito. Non usare abrasivi o solventi.

### Responsabilità di smaltimento

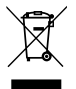

Smaltire con raccolta differenziata tramite le strutture di raccolte indicate dal governo o dagli enti pubblici locali. Il corretto smaltimento e il riciclaggio aiuteranno a prevenire conseguenze potenzialmente negative per l'ambiente e per le persone.

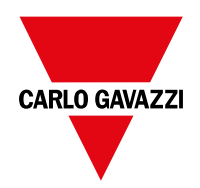

#### CARLO GAVAZZI Controls SpA

via Safforze, 8 32100 Belluno (BL) Italy

www.gavazziautomation.com info@gavazzi-automation.com info: +39 0437 355811 fax: +39 0437 355880

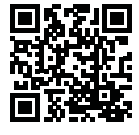

EM24 IS - Manuale utente 2018-06 | Copyright © 2018

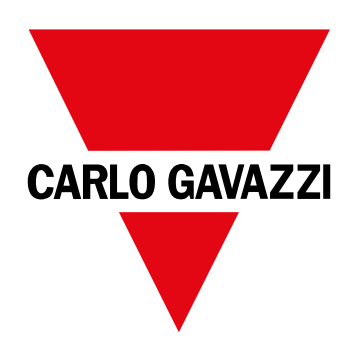

# EM24 IS

Dreiphasen-Energieanalysator

BETRIEBSANLEITUNG

## Inhaltsverzeichnis

| EM24                                                            | 35 |
|-----------------------------------------------------------------|----|
| Einleitung                                                      | 35 |
| Beschreibung                                                    | 35 |
| UCS (Universal Configuration Software) (Konfigurationssoftware) | 35 |
| Benutzung des EM24 IS                                           | 36 |
| Einleitung                                                      | 36 |
| Anzeige                                                         | 36 |
| Arbeiten mit EM24 IS                                            | 37 |
| Arbeiten mit dem Messungs-/Infomenü                             | 37 |
| Arbeiten mit dem Einstellungsmenü                               | 37 |
| Setzt den partiellen Energiezähler zurück                       | 37 |
| Einstellen eines Parameters                                     | 38 |
| Beschreibung der Menüs                                          | 39 |
| Messungsmenü - Messungsseiten                                   | 39 |
| Informationsmenü                                                | 40 |
| Einstellungen vom EM24 IS                                       | 41 |
| Allgemeine Einstellungen                                        | 41 |
| Wichtige Informationen                                          | 42 |
| Anwendungen                                                     | 42 |
| Programmierseiten                                               | 43 |
| Tarifverwaltung über Modbus-Befehl                              | 44 |
| Managing tariffs via digital inputs                             | 44 |
| Deaktivierung der Tarifverwaltung                               | 44 |
| Front-LED                                                       | 44 |
| Vorderer Wahlschalter                                           | 44 |
| Instandhaltung und Entsorgung                                   | 45 |

#### Information über Eigentumsrechte

Copyright © 2018, CARLO GAVAZZI Controls SpA

Alle Rechte vorbehalten in allen Ländern.

CARLO GAVAZZI Controls SpA behält sich das Recht vor, ohne vorherige Ankündigung Änderungen oder Verbesserungen in der entsprechenden Dokumentation vorzunehmen.

#### Sicherheitshinweise

Der folgende Abschnitt beschreibt die in diesem Dokument enthaltenen Warnungen in Bezug auf Benutzer- und Gerätesicherheit:

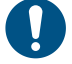

HINWEIS: Bezeichnet Bedienungsregeln, deren Nichtbeachtung zu Schäden am Gerät führen können.

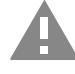

VORSICHT! Bezeichnet eine riskante Situation, die Datenverlust verursachen kann, wenn sie nicht vermieden wird.

WICHTIG: Bietet wesentliche Informationen zur Erledigung einer Aufgabe, die nicht vernachlässigt werden sollte.

#### Allgemeine Warnungen

Diese Anleitung ist ein integraler Bestandteil des Produkts und verbleibt bei ihm für seine gesamte Lebensdauer. Sie sollte in allen Situationen betreffend Konfiguration, Gebrauch und Instandhaltung zu Rate gezogen werden. Deshalb sollte sie dem Benutzer jederzeit zugänglich sein.

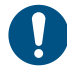

*HINWEIS:* Niemand ist autorisiert, das Analysator zu öffnen. Diese Operation ist ausschließlich dem technischen Kundendienstpersonal von CARLO GAVAZZI vorbehalten. Die Schutzfunktion kann beeinträchtigt werden, wenn das Instrument anders als vom Hersteller vorgesehen benutzt wird.

#### Kundendienst und Garantie

Bei Störungen oder Fehlern bzw. wenn Sie Auskünfte benötigen, wenden Sie sich bitte an die Niederlassung von CARLO GAVAZZI oder den zuständigen Vertriebspartner in Ihrem Land.

Installation und Gebrauch von Analysatoren abweichend von der Beschreibung in der mitgelieferten Anleitung macht die Garantie ungültig.

#### Download

| Diese Anleitung               | www.productselection.net/MANUALS/UK/EM24_IS_im_use.pdf |
|-------------------------------|--------------------------------------------------------|
| Installationsanleitung - EM24 | www.productselection.net/MANUALS/UK/EM24_im_inst.pdf   |
| UCS-Software                  | www.productselection.net/Download/UK/ucs.zip           |

### **EM24**

#### Einleitung

EM24 ist ein Drei-Phasen-Energieanalysator für DIN-Schienenmontage mit Konfigurationsjoystick, frontseitigem Wahlschalter und LCD-Anzeige.

Die Ausführung mit direktem Anschluss (AV2, AV9) ermöglicht die Messung bis zu 65 A, während die CT-Anschlussversion (AV5, AV6) die Messung bis zu 34875 A mit Stromwandlern (5 A Sekundärausgang) erlaubt.

#### Beschreibung

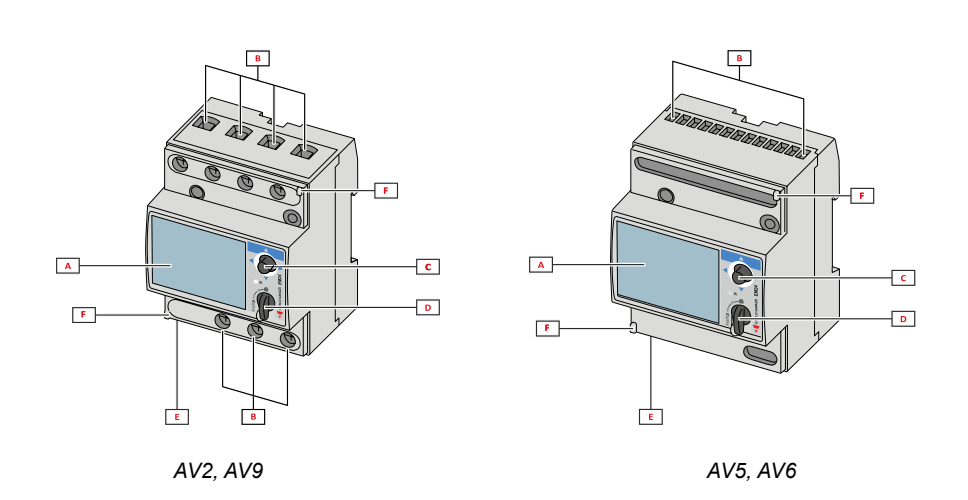

| Teil | Beschreibung                                              |
|------|-----------------------------------------------------------|
| Α    | LCD-Anzeige                                               |
| В    | Spannungs-/Stromverbindungen                              |
| С    | Joystick                                                  |
| D    | Wahlschalter mit Stift für MID-Dichtung (Programmiersatz) |
| E    | Eingänge/Ausgänge oder Kommunikationsschnittstelle        |
| F    | Stifte für MID-Dichtung (Schutzabdeckungen inbegriffen)   |

#### UCS (Universal Configuration Software) (Konfigurationssoftware)

Die Arbeitsoberfläche der UCS ist frei herunterladbar. Sie kann über Ethernet (Modbus TCP/IP) mit EM24 verbunden werden. UCS ermöglicht folgendes:

- Konfiguration EM24 (Online oder Offline)
- Anzeigen des Systemstatus für Diagnostik und zum Überprüfen der Konfiguration

## Benutzung des EM24 IS

#### Einleitung

Der EM24 bietet zwei Menüs an:

- Messungs- und Informationsmenü: Die Seiten zeigen Messwerteseiten, Informationen über die programmierten Parameter und Firmwarefreigabe an
- Einstellungsmenü: Die Seiten stellen die Parametereinstellungen dar

#### Anzeige

Die Anzeige ist in 3 Zeilen unterteilt.

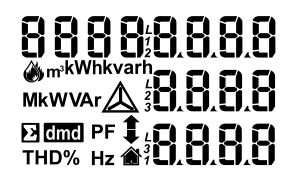

| Symbol      | Beschreibung                                                                                                    |
|-------------|----------------------------------------------------------------------------------------------------|
| $\Diamond$  | Anzeige für Wasser in Kubikmeter                                                                                                    |
| Ň           | Anzeige für Gas in Kubikmeter                                                                                                    |
|             | Anzeige der Phasen-Nullleiter-Systemspannung                                                                                                    |
| $\triangle$ | Anzeige der Phasen-Phasen-Systemspannung                                                                                                    |
|             | Anzeige der MAX-Werte                                                                                                    |
|             | Benutzer-ID                                                                                                    |
| Σ           | Anzeige der Systemvariablen                                                                                                    |
| dmd         | Anzeige der DMD Variablen                                                                                                    |
| EEEE        | Overflow.<br><i>Hinweis:</i> Die DMD Berechnungs-, die Stundenzähler-<br>sowie die Energiezählerfunktionen sind gesperrt, und die<br>Alarmausgänge sind eingeschaltet. Die Angabe "EEEE"<br>in einer Einphasen-Variable deutet automatisch auf den<br>Overflow-Zustand der relevanten Systemvariable hin,<br>und die PF-Angabe wird zu "0.000" gezwungen. |
## Arbeiten mit EM24 IS

# Arbeiten mit dem Messungs-/Infomenü zur nächsten Messungsseite zur vorherigen Seite zur vorherigen Seite

zur vorherigen Messungsseite

## Arbeiten mit dem Einstellungsmenü

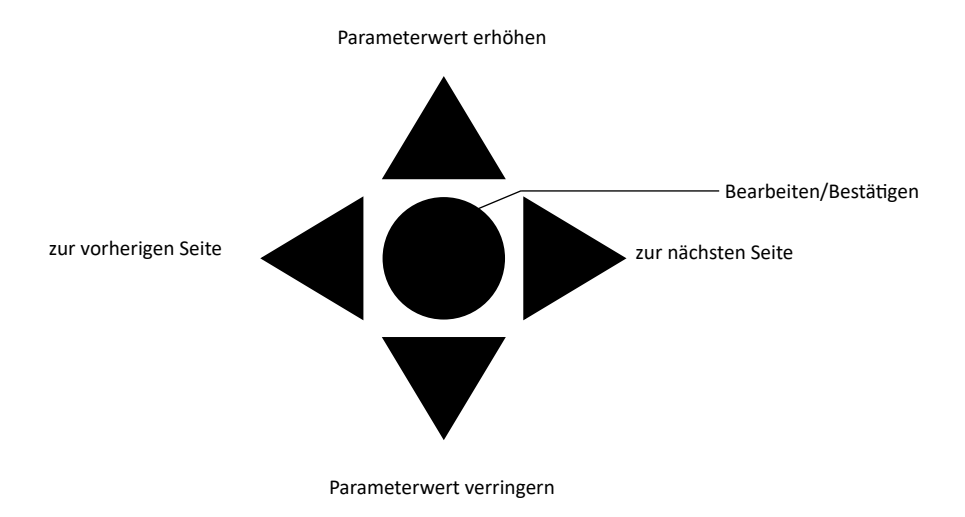

## Setzt den partiellen Energiezähler zurück

| Schritt | Aktion                                                      | Taste |
|---------|-------------------------------------------------------------|-------|
| 1       | Die Taste für mindestens 3 Sekunden gedrückt halten         |       |
| 2       | Auf der Seite <b>PASS</b> das Passwort <b>1357 eingeben</b> |       |
| 3       | Operation bestätigen                                        |       |
| 4       | Auf der Seite <b>rESEt YES eingeben</b>                     |       |
| 5       | Operation bestätigen                                        |       |

### Benutzung des EM24 IS

| Schritt | Aktion                              | Taste |
|---------|-------------------------------------|-------|
| 6       | Auf der Seite EnE PrES YES eingeben |       |
| 7       | Operation bestätigen                |       |

## Einstellen eines Parameters

Beispielprozedur: Wie **Ct rAtio**=20 gesetzt und die Änderung gespeichert wird.

| Schritt | Aktion                                                                  | Taste                                  |
|---------|-------------------------------------------------------------------------|----------------------------------------|
| 1       | Energiezähler einschalten                                               |                                        |
| 2       | Joystick für mindestens 3 Sekunden gedrückt halten                      |                                        |
| 3       | Auf der Seite <b>PASS</b> ? das richtige Passwort eingeben (Standard 0) |                                        |
| 4       | Operation bestätigen                                                    |                                        |
| 5       | Seiten scrollen bis Ct rAtio                                            | $\mathbf{A}_{\mathrm{O}}^{\mathrm{A}}$ |
| 6       | Gelangen Sie in den Bearbeitungsmodus                                   |                                        |
| 7       | 20 auswählen                                                            |                                        |
| 8       | Operation bestätigen                                                    |                                        |
| 9       | Seiten scrollen bis <b>End,</b> um das Menü abzuschließen               |                                        |

## Beschreibung der Menüs

## Messungsmenü - Messungsseiten

Die angezeigten Seiten hängen von der eingestellten Anwendung und den Einstellungen für digitale Eingänge ab.

| Page | Angezeigte Messungen                                                       | Beschreibung                                                                                                    |
|------|----------------------------------------------------------------------------|----------------------------------------------------------------------------------------------------|
| 1    | L1-L2-L3<br>V <sub>LNΣ</sub><br>Hz                                         | Phasensequenz<br>System Phase-Nullleiter-Spannung<br>Frequenz                                                                                                    |
| 2    | L1-L2-L3<br>V <sub>LLΣ</sub><br>Hz                                         | Phasensequenz<br>System Phase-Phase-Spannung<br>Frequenz                                                                                                    |
| 3    | Tot kWh (+) $W_{\Sigma} dmd W_{\Sigma} dmd max$                            | Importierte Wirkenergie gesamt<br>System-Wirkleistung DMD<br>System-Wirkleistung DMD max.                                                                                                    |
| 4    | kWh<br>A dmd max<br>PArt                                                   | Wirkenergie<br>Maximalstrom DMD<br>Partielle Wirkenergie                                                                                                    |
| 5    | Tot kvarh (+) VA <sub>z</sub> dmd VA <sub>z</sub> dmd max                  | Importierte Blindenergie gesamt<br>System-Scheinleistung DMD<br>System-Scheinleistung DMD max.                                                                                                    |
| 6    | kvarh<br>VA <sub>Σ</sub><br>PArt                                           | Blindenergie<br>System-Scheinleistung<br>Partielle Blindenergie                                                                                                    |
| 7    | Totalizer 1<br>(tAr, GAS, m3 Cold, m3 Hot,<br>kWh tot, kWh out, rEM, SYnC) | Mehr-Tarif-Management, Gas-Messung, Kaltwasser-Messung, Warmwasser-Messung, Warmwasser- und Fernwärme-Messung (kWh), Lesung eines externen Energiezählers, Lesen das digital Eingangsstatus bei dem serielle Schnittstelle, Durchschnittsrechnung für die Synchronisation Impulseingang 1 |
| 8    | Totalizer 2<br>(tAr, GAS, m3 Cold, m3 Hot,<br>kWh tot, kWh out, rEM, SYnC) | Mehr-Tarif-Management, Gas-Messung, Kaltwasser-Messung, Warmwasser-Messung, Warmwasser- und Fernwärme-Messung (kWh), Lesung eines externen Energiezählers, Lesen das digital Eingangsstatus bei dem serielle Schnittstelle, Durchschnittsrechnung für die Synchronisation Impulseingang 2 |
| 9    | Totalizer 3<br>(GAS, m3 Cold, m3 Hot, kWh<br>tot, kWh out, rEM)            | Gas-Messung, Kaltwasser-Messung, Warmwasser-Messung, Warmwasser- und Fernwärme-<br>Messung (kWh), Lesung eines externen Energiezählers, Lesen das digital Eingangsstatus bei<br>dem serielle Schnittstelle<br>Impulseingang 3                                                             |
| 10   | kWh (+) t1 $W_{\Sigma}$ dmd                                                | Importierte Wirkenergie, Tarif 1<br>System-Wirkleistung DMD                                                                                                    |
| 11   | kWh (+) t2 $W_{\Sigma}$ dmd                                                | Importierte Wirkenergie, Tarif 2<br>System-Wirkleistung DMD                                                                                                    |
| 12   | kWh (+) t3 $W_{\Sigma}$ dmd                                                | Importierte Wirkenergie, Tarif 3<br>System-Wirkleistung DMD                                                                                                    |
| 13   | kWh (+) t4 $W_{\Sigma}$ dmd                                                | Importierte Wirkenergie, Tarif 4<br>System-Wirkleistung DMD                                                                                                    |
| 14   | kvarh (+)<br>t1<br>W <sub>Σ</sub> dmd                                      | Importierte Blindenergie, Tarif 1 $W_{\Sigma}$ DMD                                                                                                    |
| 15   | kvarh (+)<br>t2<br>W <sub>Σ</sub> dmd                                      | Importierte Blindenergie, Tarif 2 $W_{\Sigma}$ DMD                                                                                                    |
| 16   | kvarh (+)<br>t3<br>W <sub>Σ</sub> dmd                                      | Importierte Blindenergie, Tarif 3 $W_{\Sigma}DMD$                                                                                                    |
| 17   | kvarh (+)<br>t4<br>W <sub>Σ</sub> dmd                                      | Importierte Blindenergie, Tarif 4 $W_{\Sigma}$ DMD                                                                                                    |
| 18   | kWh (+) X<br>W X<br>User X                                                 | Importierte Wirkenergie<br>Wirkleistung<br>Benutzer                                                                                                    |

| 19 | kWh (+) Y<br>W Y<br>User Y                                        | Importierte Wirkenergie<br>Wirkleistung<br>Benutzer                                            |
|----|-------------------------------------------------------------------|------------------------------------------------------------------------------------------------|
| 20 | kWh (+) Z<br>W Z<br>User Z                                        | Importierte Wirkenergie<br>Wirkleistung<br>Benutzer                                            |
| 21 | Total kvarh (-)<br>VA <sub>Σ</sub> dmd<br>VA <sub>Σ</sub> dmd max | Exportierte Blindenergie gesamt<br>System-Scheinleistung DMD<br>System-Scheinleistung DMD max. |
| 22 | Total kWh (-) $W_{\Sigma} dmd W_{\Sigma} dmd$ max                 | Exportierte Wirkenergie gesamt<br>System-Wirkleistung DMD<br>System-Wirkleistung DMD max.      |
| 23 | Hours<br>$W_{\Sigma}$<br>$PF_{\Sigma}$                            | Gesamt-Betriebsstunden unter Last<br>System-Wirkleistung<br>System-Leistungsfaktor             |
| 24 | Hours $VAr_{\Sigma}$ PF $_{\Sigma}$                               | Gesamt-Betriebsstunden unter Last<br>System-Blindleistung<br>System-Leistungsfaktor            |
| 25 | var L1<br>var L2<br>var L3                                        | Blindleistung Phase 1<br>Blindleistung Phase 2<br>Blindleistung Phase 3                        |
| 26 | VA L1<br>VA L2<br>VA L3                                           | Scheinleistung Phase 1<br>Scheinleistung Phase 2<br>Scheinleistung Phase 3                     |
| 27 | PF L1<br>PF L2<br>PF L3                                           | Leistungsfaktor Phase 1<br>Leistungsfaktor Phase 2<br>Leistungsfaktor Phase 3                  |
| 28 | W L1<br>W L2<br>W L3                                              | Wirkleistung Phase 1<br>Wirkleistung Phase 2<br>Wirkleistung Phase 3                           |
| 29 | A L1<br>A L2<br>A L3                                              | Strom Phase 1<br>Strom Phase 2<br>Strom Phase 3                                                |
| 30 | V L1-2<br>V L2-3<br>V L3-1                                        | Spannung Phase 1-Phase 2<br>Spannung Phase 2-Phase 3<br>Spannung Phase 3-Phase 1               |
| 31 | V L1<br>V L2<br>V L3                                              | Spannung Phase 1<br>Spannung Phase 2<br>Spannung Phase 3                                       |

Hinweis: Die zuletzt angezeigte Seite wird im Programmiermodus gespeichert.

## Informationsmenü

| Page | Seitentitel                                | Angezeigte Information                                           |
|------|--------------------------------------------|------------------------------------------------------------------|
| 1    | Sn                                         | Sekundäre Adresse                                                |
| 2    | SEriAL                                     | Serieller Port, RS485-Status                                     |
| 3    | Ut ratio                                   | Spannungswandler-/Stromwandlerverhältnis                         |
| 4    | CT ratio                                   | CT-Verhältnis                                                    |
| 5    | 1P/2P/3P/3Pn<br>(2-3-4-wire)<br>dmd (time) | System<br>Anschluss (2-3-4-Draht)<br>DMD Integrationszeit (Min.) |
| 6    | Pulse                                      | LED Impulsgewicht (Anzahl der kWh/kvarh pro Impuls)              |
| 7    | Year                                       | Firmwarefreigabe<br>Herstellungsjahr                             |

## Einstellungen vom EM24 IS

## Allgemeine Einstellungen

Die verfügbaren Einstellungen hängen von der eingestellten Anwendung ab.

| Seitentitel | Untermenü | Beschreibung                                                             | Werte                                                                      | Standardwert |
|-------------|-----------|--------------------------------------------------------------------------|----------------------------------------------------------------------------|--------------|
| Cng PASS    | -         | Passwort ändern                                                          | Von 0 bis 9999                                                             | 0            |
| APPLiCAt    |           | Anwendung                                                                | tYP.A<br>tYP.b<br>tYP.C<br>tYP.d<br>tYP.E<br>tYP.F<br>tYP.G<br>tYP.H       | tYP.b        |
| User        | USEr 1    | Benutzer                                                                 | Von 1 bis 9999                                                             | 1            |
|             | USEr 2    |                                                                          | Von 1 bis 9999                                                             | 2            |
|             | USEr 3    |                                                                          | Von 1 bis 9999                                                             | 3            |
| SELECtor    | SELEC. 1  | Die Seite wird nach Stellung des Wahl-                                   | Von 1 bis 31                                                               | 1            |
|             | SELEC. 2  | schalters unter den verfügbaren Seiten                                   | Von 1 bis 31                                                               | 28           |
|             | SELEC. 3  | "Vorderer Wahlschalter" auf Seite 45)                                    | Von 1 bis 31                                                               | 31           |
|             | SELEC.LoC |                                                                          | Von 1 bis 31                                                               | 3            |
| SYS         | -         | System                                                                   | 3P.n<br>3P.1<br>2P<br>1P<br>3P<br><i>Hinweis: MID (PFA, PFB): nur 3P.n</i> | 3P.n         |
| Ut rAtio    | -         | Spannungswandlerverhältnis (VT)                                          | Von 1 bis 6000                                                             | 1            |
| Ct rAtio    | -         | Stromwandlerverhältnis (CT)                                              | Von 1 bis 60000                                                            | 1            |
| P int.ti    | -         | DMD Integrationszeit (Min)                                               | Von 1 bis 30                                                               | 15           |
|             | diG in 1  | Funktion                                                                 | tAr, GAS, m3 Cold, m3 Hot, kWh tot, kWh out, rEM, SYnC                     | SYnC         |
| diG in 1    | Prescal 1 | Impulsgewicht                                                            | Von 0,01 bis 99,99                                                         | 10           |
|             | diG in 2  | Funktion                                                                 | tAr, GAS, m3 Cold, m3 Hot, kWh tot, kWh out, rEM, SYnC                     | SYnC         |
| aig in 2    | Prescal 2 | Impulsgewicht                                                            | Von 0,01 bis 99,99                                                         | 10           |
|             | diG in 3  | Funktion                                                                 | GAS, m3 Cold, m3 Hot, kWh tot, kWh out, rEM                                | -            |
| aig in 3    | Prescal 3 | Impulsgewicht                                                            | Von 0,01 bis 99,99                                                         | 10           |
| FiLtEr.S    | -         | Intervall für die Filteranwendung<br>bezüglich<br>der Vollausschläge (%) | Von 0 bis 100                                                              | 2            |
| FiLtEr.Co   | -         | Filterkoeffizient                                                        | Von 1 bis 32                                                               | 2            |
| AddrESS     | AddrESS   | Serienadresse                                                            | Von 1 bis 247                                                              | 1            |
|             | bAudrAtE  | Übertragungsgeschwindigkeit                                              | 4,800 oder 9,600                                                           | 9600         |
| Ene t.rES   |           | Rücksetzen der Gesamtenergiezähler                                       | YES/no                                                                     | no           |
| End         | -         | Beenden und speichern                                                    | -                                                                          | -            |

Hinweis: Das Ut rAtio ist zur Kompatibilität mit anderen Versionen verfügbar, obwohl die AV5 Version nicht für die Benutzung mit Spannungswandlern vorgesehen ist. Daher soll es auf 1 eingestellt werden.

## Wichtige Informationen

## Verwaltung der Messungen

## Anwendungen

**Hinweis:** Wenn eine Anwendung <u>mit einfachem Anschluss</u> ausgewählt wird, ist der Strom für die Berechnung der Wirkenergie immer integriert, sowohl bei der importierten als auch exportierten Leistung. Die Stromrichtung beeinträchtigt nicht die Messung. Wenn eine Anwendung <u>ohne einfachen Anschluss</u> ausgewählt wird, ist sowohl die importierte als auch die exportierte Wirkleistung verfügbar.

| Anwendung | Messungen                                                                                                    | Einfacher<br>Anschluss |
|-----------|----------------------------------------------------------------------------------------------------|------------------------|
| A         | System:         Phasensequenz         Phase-Nullleiter-Spannung         Frequenz         importierte Wirkenergie gesamt         Wirkleistung DMD und DMD max                                                                                                    | JA                     |
| В         | System:         Phasensequenz         Phase-Nullleiter-Spannung         Frequenz         importierte Wirkenergie gesamt         Wirkleistung DMD und DMD max         importierte Blindenergie gesamt         Scheinleistung DMD und DMD max                                                                                                    | JA                     |
| С         | System:         Phasensequenz         Phase-Nullleiter-Spannung         Frequenz         importierte Wirkenergie gesamt         Wirkleistung DMD und DMD max         importierte Wirk- und Blindenergie nach Tarif         Totalizer 1/2/3                                                                                                    | JA                     |
| D         | Einphasig:<br>• importierte Wirkenergie<br>• Spannung                                                                                                    | JA                     |
| E         | System:         Phasensequenz         Phase-Nullleiter-Spannung         Frequenz         importierte und exportierte Wirkenergie gesamt         Wirkleistung DMD und DMD max         Betriebsstundenzähler         Wirkleistung         Leistungsfaktor                                                                                                    | NEIN                   |
| F         | System:         Phasensequenz         Phase-Nullleiter-Spannung         Frequenz         importierte und exportierte Wirkenergie gesamt         Wirkleistung DMD und DMD max         Phase-Phase-Spannung         Wirkenergie         Maximalstrom DMD         Partielle Wirkenergie         importierte und exportierte Blindenergie gesamt         Scheinleistung, DMD und DMD max         Partielle Blindenergie         Betriebsstundenzähler         Wirkleistung         Leistungsfaktor         Totalizer 1/2/3 | NEIN                   |

#### Wichtige Informationen

| G | System:         Phasensequenz         Phase-Nullleiter-Spannung         Frequenz         importierte Wirkenergie gesamt         Wirkleistung DMD und DMD max         Phase-Phase-Spannung         Wirkenergie         Maximalstrom DMD         Partielle Wirkenergie         importierte Blindenergie gesamt         Scheinleistung, DMD und DMD max         Blindenergie         Betriebsstundenzähler         Wirkleistung         Wirkleistung         WWirkleistung         Blindleistung         Leistungsfaktor         importierte Wirk- und Blindenergie nach Tarif         Einphasig:         Blindleistung pro Phase         Scheinleistung pro Phase         Scheinleistung pro Phase         Scheinleistung pro Phase         Scheinleistung pro Phase         Strom pro Phase         Netz-Nulleiter-Spannung         Netz-Nulleiter-Spannung         Netz-Nulleiter-Spannung                      | JA   |
|---|----------------------------------------------------------------------------------------------------|------|
| Н | System:         Phasensequenz         Phase-Nullleiter-Spannung         Frequenz         importierte und exportierte Wirkenergie gesamt         Wirkleistung DMD und DMD max         Phase-Phase-Spannung         Wirkenergie         Maximalstrom DMD         Partielle Wirkenergie         importierte und exportierte Blindenergie gesamt         Scheinleistung, DMD und DMD max         Blindenergie         Betriebsstundenzähler         Wirkleistung         Wirkleistung         Wirkleistung         Blindleistung         Leistungsfaktor         importierte Wirk- und Blindenergie nach Tarif         Einphasig:         Blindleistung pro Phase         Scheinleistung pro Phase         Scheinleistung pro Phase         Virkleistung pro Phase         Virkleistung pro Phase         Strom pro Phase         Netznennspannung         Netz-Nullleiter-Spannung         Netz-Nulleiter-Spannung | NEIN |

## Programmierseiten

Die folgende Tabelle zeigt welche Programmierseiten für jede Anwendung zur Verfügung stehen

| Seite     | Anwendung |   |   |   |   |   |   |   |
|-----------|-----------|---|---|---|---|---|---|---|
|           | А         | В | С | D | E | F | G | Н |
| Cng PASS  | x         | x | x | x | x | x | x | x |
| APPLICAt  | x         | x | x | x | x | x | x | x |
| User      | -         | - | - | x | - | - | - | - |
| SELECtor  | -         | x | x | - | x | x | x | x |
| SYS       | x         | x | x |   | x | x | x | x |
| Ut rAtio  | x         | x | x | x | x | x | x | x |
| Ct rAtio  | x         | x | x | x | x | x | x | x |
| P int.ti  | x         | x | x | - | x | x | x | x |
| diG in    | -         | x | - | x | x | x | x | x |
| FiLtEr.S  | -         | - | - | - | - | x | x | х |
| FiLtEr.Co | -         | - | - | - | - | x | x | x |
| AddrESS   | x         | x | x | x | x | x | x | x |
| Ene t.rES | x         | x | x | x | x | x | x | x |
| End       | x         | x | x | x | x | x | x | x |

## Tarifverwaltung

## Tarifverwaltung über Modbus-Befehl

Ändern Sie den Tarif durch Eingabe des Wertes, der gemäß folgender Tabelle dem aktuellen Tarif entspricht, in das Register 1201Fh:

| Aktueller<br>Tarif | Register-<br>wert |
|--------------------|-------------------|
| T1                 | 1                 |
| T2                 | 2                 |
| Т3                 | 3                 |
| T4                 | 4                 |

### Tarifverwaltung über digitale Eingänge

1. Stellen Sie diG in 1 und diG in 2 als "tAr" ein.

2.Ändern Sie den Tarif, gemäß der folgenden Tabelle:

| Aktueller<br>Tarif | Eingang 1 | Eingang 2 |
|--------------------|-----------|-----------|
| T1                 | ON        | ON        |
| T2                 | OFF       | ON        |
| Т3                 | ON        | OFF       |
| T4                 | OFF       | OFF       |

### Deaktivierung der Tarifverwaltung

Stellen Sie die Tarifverwaltung auf deaktiviert ein oder setzen Sie den Wert im Register 1201Fh auf 0 (Standardwert).

## Front-LED und Wahlschalter

### **Front-LED**

Die rote Front-LED blinkt proportional zum importierten Wirkenergieverbrauch falls sich der Wahlschalter in  $\triangle$  - 1 - 2 Position befindet sowie zum induktiven Blindleistungsenergieverbrauch in kvarh  $\square$  Position befindet. Jede Art negativer (exportierter) Energie wird nicht von der Front-LED verwaltet.

### **Vorderer Wahlschalter**

- Lock 
  Position: Der vordere Wahlschalter verhindert den Zugriff auf den Programmiermodus
- 1, 2, 3 (kvarh <sup>1</sup>) Position: Schnellzugriff auf die Messungsseiten. Jede Position steht in Verbindung mit einer Messungsseite gemäß folgender Tabelle:

| Anwendung        | Wahlschalterposition    | Verfügbare Seite                     |
|------------------|-------------------------|--------------------------------------|
|                  | Lock 🗎                  | 3                                    |
| A                | 1,2,3 (kvarh            | 1                                    |
| B, C, E, F, G, H | Lock, 1, 2, 3 (kvarh ") | Kann von 1 bis 31 eingestellt werden |
| С                | Lock, 1, 2, 3 (kvarh ") | Kann von 1 bis 31 eingestellt werden |
|                  | Lock                    | 31                                   |
|                  | 1                       | 18                                   |
| D                | 2                       | 19                                   |
|                  | 3 (kvarh л)             | 20                                   |

## Instandhaltung und Entsorgung

#### Reinigung

Benutzen Sie ein leicht angefeuchtetes Tuch zum Reinigen des Displays. Benutzen Sie keine Scheuer- oder Lösungsmittel.

#### Verantwortlichkeit für Entsorgung

Dieses Produkt muss bei einem geeigneten von der Regierung oder lokalen öffentlichen Autoritäten anerkannten Recyclingbetrieb entsorgt werden. Ordnungsgemäße Entsorgung und Recycling tragen zur Vermeidung möglicher schädlicher Folgen für Umwelt und Personen bei.

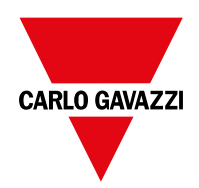

### CARLO GAVAZZI Controls SpA

via Safforze, 8 32100 Belluno (BL) Italien

www.gavazziautomation.com info@gavazzi-automation.com Tel.: +39 0437 355811 Fax: +39 0437 355880

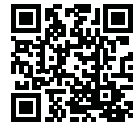

EM24 IS - Betriebsanleitung 2018-06 | Copyright © 2018

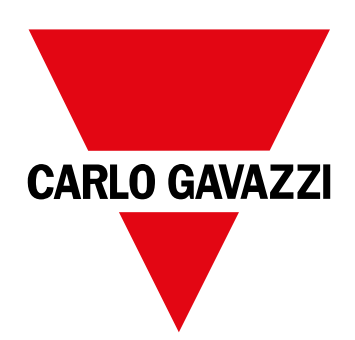

# EM24 IS

Analyseur d'énergie triphasé

MANUEL D'EMPLOI

## Sommaire

| EM24                                        | 50 |
|---------------------------------------------|----|
| Introduction                                | 50 |
| Description                                 | 50 |
| UCS (Logiciel de configuration universelle) | 50 |
| Utilisation EM24 IS                         | 51 |
| Introduction                                | 51 |
| Affichage                                   | 51 |
| Travailler avec l'EM24 IS                   | 52 |
| Travailler avec le menu mesures/infos       | 52 |
| Travailler avec le menu paramètres          | 52 |
| Réinitialiser le compteur d'énergie partiel | 52 |
| Configurer un paramètre                     | 53 |
| Description du menu                         | 54 |
| Menu Mesures - pages mesures                | 54 |
| Menu informations                           | 55 |
| Paramètres d'EM24 IS                        | 56 |
| Paramètres généraux                         | 56 |
| Informations essentielles                   | 57 |
| Applications                                | 57 |
| Pages de programmation                      | 59 |
| Gérer les tarifs via la commande Modbus     | 59 |
| Managing tariffs via digital inputs         | 59 |
| Désactivation de la gestion tarifaire       | 59 |
| LED frontale                                | 60 |
| Sélecteur frontal                           | 60 |
| Entretien et élimination                    | 60 |

### Propriété des informations

Copyright © 2018, CARLO GAVAZZI Controls SpA

Tous droits réservés dans tous les pays.

CARLO GAVAZZI Controls SpA se réserve le droit d'apporter des modifications ou des améliorations à la documentation relative sans préavis.

#### Messages de sécurité

La section suivante décrit les avertissements relatifs à la sécurité de l'utilisateur et du dispositif inclus dans ce document :

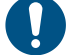

AVIS : indique les obligations qui, si non observées, peuvent entraîner l'endommagement du dispositif.

ATTENTION! Indique une situation de risque qui, si elle n'est pas évitée, peut entraîner la perte de données.

**IMPORTANT** : fournit des informations essentielles pour compléter la tâche qui ne doivent pas être négligées.

#### Avertissements généraux

Ce manuel fait partie intégrante du produit et l'accompagne pendant toute sa durée de vie. Il doit être consulté pour toutes les situations liées à la configuration, et à l'entretien. Pour cette raison, il devra toujours être accessible aux opérateurs.

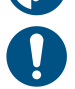

**AVERTISSEMENT**: personne n'est autorisé à ouvrir l'analyseur. Cette opération est réservée exclusivement au personnel du service technique CARLO GAVAZZI.

La protection peut être compromise si l'instrument est utilisé d'une manière non spécifiée par le fabricant.

#### Entretien et garantie

En cas de dysfonctionnement, de panne ou de besoin d'informations, contactez la filiale ou le distributeur CARLO GAVAZZI de votre pays.

L'installation et l'utilisation d'analyseurs autres que ceux indiqués dans les instructions fournies annulent la garantie.

#### Télécharger

| Ce manuel                          | www.productselection.net/MANUALS/UK/EM24_IS_im_use.pdf |  |
|------------------------------------|--------------------------------------------------------|--|
| Instructions d'installation - EM24 | www.productselection.net/MANUALS/UK/EM24_im_inst.pdf   |  |
| logiciel UCS                       | www.productselection.net/Download/UK/ucs.zip           |  |

## **EM24**

### Introduction

L'EM24 est un analyseur d'énergie triphasé pour montage sur rail DIN avec joystick de configuration, sélecteur frontal et écran à cristaux liquides.

La version à connexion directe (AV2, AV9) permet de mesurer jusqu'à 65 A, la version à connexion CT (AV5, AV6) permet de mesurer jusqu'à 34875 A au moyen de transformateurs de courant (sortie secondaire 5 A).

## Description

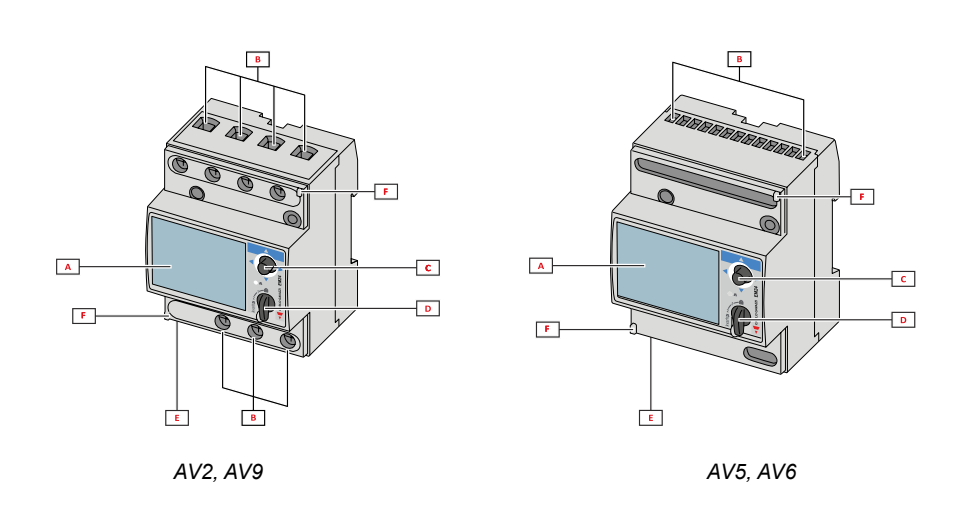

| Pièce | Description                                                   |
|-------|---------------------------------------------------------------|
| Α     | Affichage LCD                                                 |
| В     | Connexions tension/courants                                   |
| С     | Joystick                                                      |
| D     | Sélecteur avec broche pour scellé MID (bloc de programmation) |
| E     | Entrées/sorties ou port de communication                      |
| F     | Broches pour scellé MID (couvercles de protection inclus)     |

## UCS (Logiciel de configuration universelle)

Le bureau UCS est disponible en téléchargement gratuit. Il peut être connecté à l'EM24 via Ethernet (Modbus TCP/IP).

- Ce qui suit est possible avec UCS : • configurer l'EM24 (en ligne ou hors ligne)
  - afficher l'état du système pour les diagnostics et les vérifications de configuration

## **Utilisation EM24 IS**

## Introduction

EM24 est organisé en deux menus :

- menu de mesure et d'information : pages d'affichage des pages de mesure, des informations relatives aux paramètres programmés et de la version du micrologiciel de l'instrument
- menu paramètres : pages utilisées pour définir les paramètres

## Affichage

L'écran est réparti en 3 lignes.

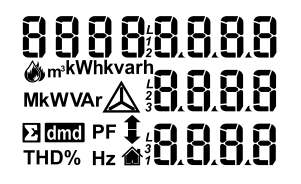

| Symbole      | Description                                                                                                    |  |
|--------------|----------------------------------------------------------------------------------------------------|--|
| $\Diamond$   | Affichage compteur mètres cubes eau                                                                                                    |  |
| Ŵ            | Affichage compteur mètres cubes gaz                                                                                                    |  |
| $\mathbf{r}$ | Affichage de la tension simple                                                                                                    |  |
| $\triangle$  | Affichage de la tension système phase à phase                                                                                                    |  |
|              | Affichage des valeurs maximales                                                                                                    |  |
|              | Identifiant utilisateur                                                                                                    |  |
| Σ            | Affichage des variables système                                                                                                    |  |
| dmd          | Affichage des variables dmd                                                                                                    |  |
| EEEE         | Surcharge.<br><b>Remarque :</b> les fonctions de calcul DMD, du compteur<br>d'heures et des compteurs d'énergie sont bloquées et<br>les sorties d'alarme sont activées. L'indication « EEEE »<br>dans une variable monophasé implique automatique-<br>ment la condition de surcharge de la variable système<br>en question, et l'indication PF est forcée sur « 0,000 ». |  |

## Travailler avec l'EM24 IS

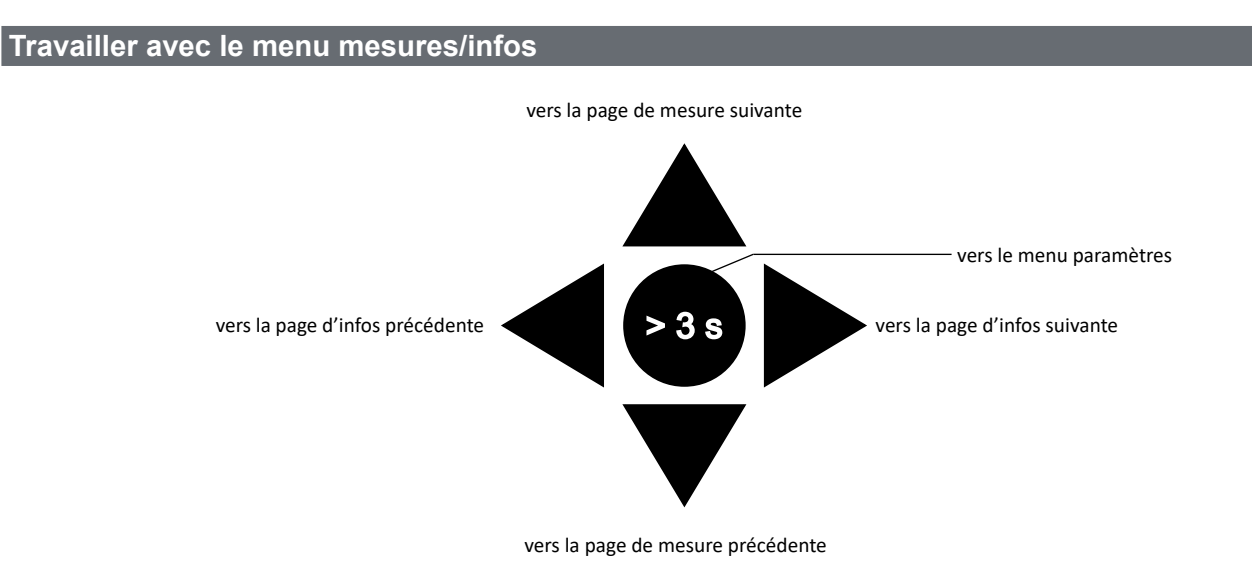

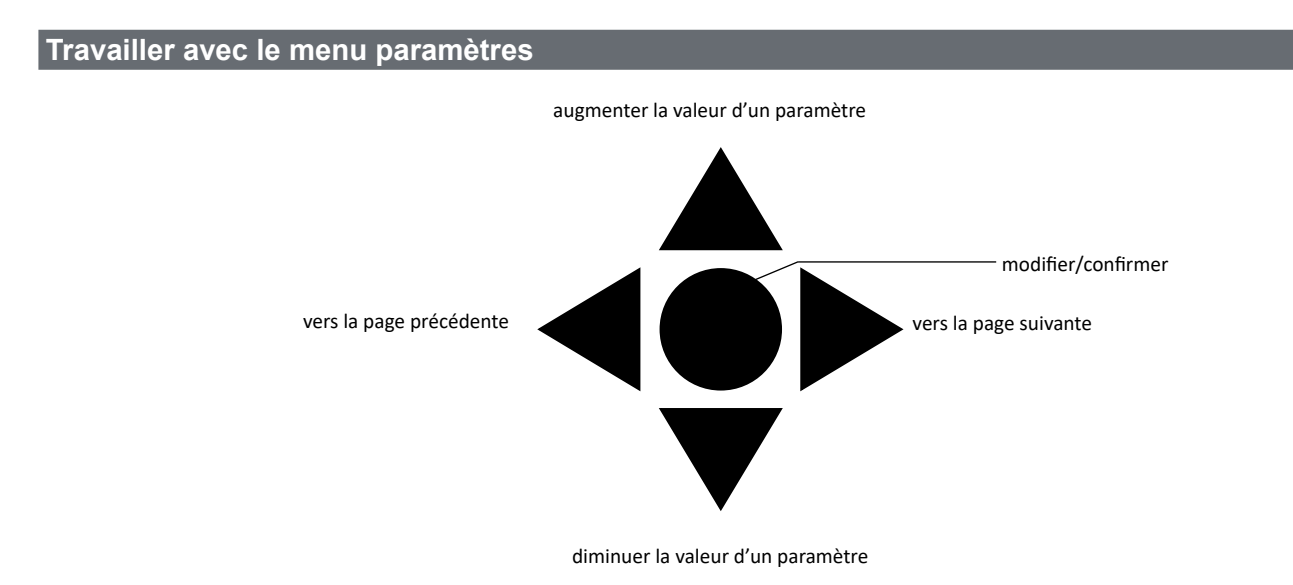

## Réinitialiser le compteur d'énergie partiel

| Étape | Action                                                             | Bouton                                  |
|-------|--------------------------------------------------------------------|-----------------------------------------|
| 1     | Appuyer sur le bouton pendant au moins 3 secondes                  | $\triangleleft \bigcirc \triangleright$ |
| 2     | Sur la page <b>PASS</b> , sélectionner le mot de passe <b>1357</b> |                                         |
| 3     | Confirmer l'opération                                              |                                         |
| 4     | Sur la page <b>rESEt</b> , régler sur <b>YES</b>                   |                                         |
| 5     | Confirmer l'opération                                              |                                         |

#### Utilisation EM24 IS

| Étape | Action                                              | Bouton |
|-------|-----------------------------------------------------|--------|
| 6     | Sur la page <b>EnE PrES</b> , régler sur <b>YES</b> |        |
| 7     | Confirmer l'opération                               |        |

## Configurer un paramètre

Exemple de procédure : comment configurer **Ct rAtio**=20 et enregistrer les modifications.

| Étape | Action                                                                     | Bouton                                 |
|-------|----------------------------------------------------------------------------|----------------------------------------|
| 1     | Mettre l'analyseur d'énergie sous tension                                  |                                        |
| 2     | Appuyer sur le joystick pendant au moins 3 secondes                        |                                        |
| 3     | Sur la page <b>PASS?</b> , sélectionner le bon mot de passe (0 par défaut) |                                        |
| 4     | Confirmer l'opération                                                      |                                        |
| 5     | Faire défiler les pages jusqu'à <b>Ct rAtio</b>                            | $\mathbf{A}_{\mathbf{A}}^{\mathbf{A}}$ |
| 6     | Accéder au mode d'édition                                                  |                                        |
| 7     | Sélectionner 20                                                            |                                        |
| 8     | Confirmer l'opération                                                      |                                        |
| 9     | Faire défiler les pages jusqu'à <b>Fin</b> pour quitter                    |                                        |

## Description du menu

## Menu Mesures - pages mesures

Les pages affichées dépendent de l'ensemble de l'application et des paramètres d'entrée logique.

| Page | Mesures affichées                                                          | Description                                                                                                    |
|------|----------------------------------------------------------------------------|----------------------------------------------------------------------------------------------------|
| 1    | L1-L2-L3<br>V <sub>LNΣ</sub><br>Hz                                         | Séquence de phase<br>Tension phase-neutre système<br>Fréquence                                                                                                    |
| 2    | L1-L2-L3<br>V <sub>LLΣ</sub><br>Hz                                         | Séquence de phase<br>Tension phase-phase système<br>Fréquence                                                                                                    |
| 3    | Tot kWh (+) $W_{\Sigma} dmd W_{\Sigma} dmd max$                            | Énergie active importée totale<br>Puissance active système dmd<br>Puissance active système dmd max                                                                                                    |
| 4    | kWh<br>A dmd max<br>PArt                                                   | Énergie active<br>Courant dmd maximal<br>Énergie active partielle                                                                                                    |
| 5    | Tot kvarh (+)<br>VA <sub>Σ</sub> dmd<br>VA <sub>Σ</sub> dmd max            | Énergie réactive importée totale<br>Puissance apparente système dmd<br>Puissance apparente système dmd max                                                                                                    |
| 6    | kvarh<br>VA <sub>z</sub><br>PArt                                           | Énergie réactive<br>Puissance apparente système<br>Énergie réactive partielle                                                                                                    |
| 7    | Totalizer 1<br>(tAr, GAS, m3 Cold, m3 Hot,<br>kWh tot, kWh out, rEM, SYnC) | Tarification multi-tarif, compteur gaz, compteur eau froide, compteur eau chaude, compteurs eau chaude et kWh, lecture d'un compteur d'énergie extérieur, lecture de l'état des entrées logiques au moyen de la communication série, synchronisation calcul dmd (moyenne) Entrée d'impulsion 1 |
| 8    | Totalizer 2<br>(tAr, GAS, m3 Cold, m3 Hot,<br>kWh tot, kWh out, rEM, SYnC) | Tarification multi-tarif, compteur gaz, compteur eau froide, compteur eau chaude, compteurs eau chaude et kWh, lecture d'un compteur d'énergie extérieur, lecture de l'état des entrées logiques au moyen de la communication série, synchronisation calcul dmd (moyenne) Entrée d'impulsion 2 |
| 9    | Totalizer 3<br>(GAS, m3 Cold, m3 Hot, kWh<br>tot, kWh out, rEM)            | Compteur gaz, compteur eau froide, compteur eau chaude, compteurs eau chaude et kWh, lecture d'un compteur d'énergie extérieur, lecture de l'état des entrées logiques au moyen de la communication série Entrée d'impulsion 3                                                                 |
| 10   | kWh (+)<br>t1<br>W <sub>Σ</sub> dmd                                        | Énergie active importée, tarif 1<br>Puissance active système dmd                                                                                                    |
| 11   | kWh (+)<br>t2<br>W <sub>Σ</sub> dmd                                        | Énergie active importée, tarif 2<br>Puissance active système dmd                                                                                                    |
| 12   | kWh (+)<br>t3<br>W <sub>Σ</sub> dmd                                        | Énergie active importée, tarif 3<br>Puissance active système dmd                                                                                                    |
| 13   | kWh (+)<br>t4<br>W <sub>Σ</sub> dmd                                        | Énergie active importée, tarif 4<br>Puissance active système dmd                                                                                                    |
| 14   | kvarh (+)<br>t1<br>W <sub>Σ</sub> dmd                                      | Énergie réactive importée, tarif 1 $W_{_{\Sigma}}dmd$                                                                                                    |
| 15   | kvarh (+) t2 $W_{\Sigma}$ dmd                                              | Énergie réactive importée, tarif 2 $W_{_{\Sigma}}$ dmd                                                                                                    |
| 16   | kvarh (+) t3 $W_{\Sigma}$ dmd                                              | Énergie réactive importée, tarif 3 $W^{}_{\Sigma}dmd$                                                                                                    |
| 17   | kvarh (+)<br>t4<br>W <sub>Σ</sub> dmd                                      | Énergie réactive importée, tarif 4 $W_{\Sigma}^{}dmd$                                                                                                    |
| 18   | kWh (+) X<br>W X<br>User X                                                 | Énergie active importée<br>Puissance active<br>Utilisateur                                                                                                    |
| 19   | kWh (+) Y<br>W Y<br>User Y                                                 | Énergie active importée<br>Puissance active<br>Utilisateur                                                                                                    |

| 20 | kWh (+) Z<br>W Z<br>User Z                                        | Énergie active importée<br>Puissance active<br>Utilisateur                                                 |
|----|-------------------------------------------------------------------|----------------------------------------------------------------------------------------------------|
| 21 | Total kvarh (-)<br>VA <sub>Σ</sub> dmd<br>VA <sub>Σ</sub> dmd max | Énergie réactive exportée totale<br>Puissance apparente système dmd<br>Puissance apparente système dmd max |
| 22 | Total kWh (-) $W_{\Sigma}^{}$ dmd $W_{\Sigma}^{}$ dmd max         | Énergie active exportée totale<br>Puissance active système dmd<br>Puissance active système dmd max         |
| 23 | Hours<br>$W_{\Sigma}$<br>$PF_{\Sigma}$                            | Total heures de fonctionnement de la charge<br>Puissance active système<br>Facteur de puissance système    |
| 24 | Hours<br>VAr <sub>z</sub><br>PF <sub>z</sub>                      | Total heures de fonctionnement de la charge<br>Puissance réactive système<br>Facteur de puissance système  |
| 25 | var L1<br>var L2<br>var L3                                        | Puissance réactive phase 1<br>Puissance réactive phase 2<br>Puissance réactive phase 3                     |
| 26 | VA L1<br>VA L2<br>VA L3                                           | Puissance apparente phase 1<br>Puissance apparente phase 2<br>Puissance apparente phase 3                  |
| 27 | PF L1<br>PF L2<br>PF L3                                           | Facteur de puissance phase 1<br>Facteur de puissance phase 2<br>Facteur de puissance phase 3               |
| 28 | W L1<br>W L2<br>W L3                                              | Puissance active phase 1<br>Puissance active phase 2<br>Puissance active phase 3                           |
| 29 | A L1<br>A L2<br>A L3                                              | Courant phase 1<br>Courant phase 2<br>Courant phase 3                                                      |
| 30 | V L1-2<br>V L2-3<br>V L3-1                                        | Tension phase 1-phase 2<br>Tension phase 2-phase 3<br>Tension phase 3-phase 1                              |
| 31 | V L1<br>V L2<br>V L3                                              | Tension de phase 1<br>Tension de phase 2<br>Tension de phase 3                                             |

Remarque : en mode de programmation, la dernière page affichée est stockée.

## Menu informations

| Page | Titre page                                 | Informations affichées                                                |
|------|--------------------------------------------|-----------------------------------------------------------------------|
| 1    | Sn                                         | Adresse secondaire                                                    |
| 2    | SEriAL                                     | Port de communication, état RS485                                     |
| 3    | Ut ratio                                   | Rapport transformateur de tension (TT)/de puissance (TP)              |
| 4    | CT ratio                                   | Rapport CT                                                            |
| 5    | 1P/2P/3P/3Pn<br>(2-3-4-wire)<br>dmd (time) | Système<br>Connexion (à 2-3-4 fils)<br>Temps d'intégration dmd (min.) |
| 6    | Pulse                                      | Poids d'impulsion LED (Nombre de kWh/kvarh par impulsion)             |
| 7    | Year                                       | Version du micrologiciel<br>Année de production                       |

## Paramètres d'EM24 IS

## Paramètres généraux

Les paramètres disponibles dépendent de l'ensemble de l'application.

| Titre page | Sous-menu | Description                                                                   | Valeur                                                                               | Valeur par défaut |
|------------|-----------|-------------------------------------------------------------------------------|--------------------------------------------------------------------------------------|-------------------|
| Cng PASS   | -         | Changer le mot de passe                                                       | De 0 à 9999                                                                          | 0                 |
| APPLiCAt   |           | Application                                                                   | tYP.A<br>tYP.b<br>tYP.C<br>tYP.d<br>tYP.E<br>tYP.F<br>tYP.G<br>tYP.H                 | tYP.b             |
| User       | USEr 1    | Utilisateur                                                                   | De 1 à 9999                                                                          | 1                 |
|            | USEr 2    | ]                                                                             | De 1 à 9999                                                                          | 2                 |
|            | USEr 3    | 1                                                                             | De 1 à 9999                                                                          | 3                 |
| SELECtor   | SELEC. 1  | Page affichée selon la position du                                            | De 1 à 31                                                                            | 1                 |
|            | SELEC. 2  | sélecteur parmi les pages disponibles                                         | De 1 à 31                                                                            | 28                |
|            | SELEC. 3  | frontal» à la page 60)                                                        | De 1 à 31                                                                            | 31                |
|            | SELEC.LoC |                                                                               | De 1 à 31                                                                            | 3                 |
| SYS        | -         | Système                                                                       | 3P.n<br>3P.1<br>2P<br>1P<br>3P<br><b>Remarque</b> : MID (PFA, PFB) : uniquement 3P.n | 3P.n              |
| Ut rAtio   | -         | Rapport transformateur de tension (TT)                                        | De 1 à 6000                                                                          | 1                 |
| Ct rAtio   | -         | Rapport de transformateur courant (CT)                                        | De 1 à 60000                                                                         | 1                 |
| P int.ti   | -         | Temps d'intégration dmd (min.)                                                | De 1 à 30                                                                            | 15                |
| diG in 1   | diG in 1  | Fonction                                                                      | tAr, GAS, m3 Cold, m3 Hot, kWh tot, kWh out, rEM, SYnC                               | SYnC              |
|            | Prescal 1 | Poids d'impulsion                                                             | De 0,01 à 99,99                                                                      | 10                |
| diG in 2   | diG in 2  | Fonction                                                                      | tAr, GAS, m3 Cold, m3 Hot, kWh tot, kWh out, rEM, SYnC                               | SYnC              |
|            | Prescal 2 | Poids d'impulsion                                                             | De 0,01 à 99,99                                                                      | 10                |
| -110 2     | diG in 3  | Fonction                                                                      | GAS, m3 Cold, m3 Hot, kWh tot, kWh out, rEM                                          | -                 |
| dig in 3   | Prescal 3 | Poids d'impulsion                                                             | De 0,01 à 99,99                                                                      | 10                |
| FiLtEr.S   | -         | Intervalle d'intervention du filtre par<br>rapport à<br>la pleine échelle (%) | De 0 à 100                                                                           | 2                 |
| FiLtEr.Co  | -         | Coefficient du filtre                                                         | De 1 à 32                                                                            | 2                 |
| Vadrecc    | AddrESS   | Adresse série                                                                 | De 1 à 247                                                                           | 1                 |
| AUDIESS    | bAudrAtE  | Vitesse de transmission données                                               | 4,800 ou 9,600                                                                       | 9600              |
| Ene t.rES  |           | Mise à zero des tous les compteurs d'énergie totaux                           | YES/no                                                                               | no                |
| End        | -         | Quitter et enregistrer                                                        | -                                                                                    | -                 |

**Remarque** : la valeur **Ut rAtio** est disponible pour assurer la compatibilité avec les autres versions même si la version AV5 n'est pas destinée à être utilisée avec des transformateurs de tension. Elle doit donc être réglée sur 1.

## Informations essentielles

## **Gestion des mesures**

## Applications

**Remarque** : si une application <u>avec une connexion facile</u> est sélectionnée, pour le calcul de l'énergie active, la puissance est toujours intégrée, à la fois dans le cas de l'alimentation importée et exportée. La direction actuelle n'a pas d'incidence sur la mesure. Si une application <u>sans connexion facile</u> est sélectionnée, les alimentations active importée et exportée sont disponibles.

| Application | Mesures                                                                                                    | Connexion<br>simple |
|-------------|----------------------------------------------------------------------------------------------------|---------------------|
| A           | Système :<br>• séquence de phase<br>• tension phase-neutre<br>• fréquence<br>• énergie active importée totale<br>• puissance active dmd et dmd max                                                                                                    | OUI                 |
| В           | Système :<br>• séquence de phase<br>• tension phase-neutre<br>• fréquence<br>• énergie active importée totale<br>• puissance active dmd et dmd max<br>• énergie réactive importée totale<br>• puissance apparente dmd et dmd max                                                                                                    | OUI                 |
| с           | Système :<br>• séquence de phase<br>• tension phase-neutre<br>• fréquence<br>• énergie active importée totale<br>• puissance active dmd et dmd max<br>• énergie importée active et réactive par tarif<br>• Totalizer 1/2/3                                                                                                    | OUI                 |
| D           | Monophasé:<br>• énergie active importée<br>• tension                                                                                                    | OUI                 |
| E           | Système :<br>• séquence de phase<br>• tension phase-neutre<br>• fréquence<br>• énergie active importée et exportée totale<br>• puissance active dmd et dmd max<br>• compte-heures<br>• puissance active<br>• facteur de puissance                                                                                                    | NO                  |
| F           | Système :         • séquence de phase         • tension phase-neutre         • fréquence         • énergie active importée et exportée totale         • puissance active dmd et dmd max         • tension phase-phase         • énergie active         • courant dmd maximal         • énergie réactive partielle         • énergie réactive importée et exportée totale         • puissance apparente, dmd et dmd max         • énergie réactive partielle         • compte-heures         • puissance active         • facteur de puissance         • Totalizer 1/2/3 | NO                  |

| G | Système :         • séquence de phase         • tension phase-neutre         • fréquence         • énergie active importée totale         • puissance active dmd et dmd max         • tension phase-phase         • énergie active         • courant dmd maximal         • énergie active partielle         • énergie réactive importée totale         • puissance apparente, dmd et dmd max         • énergie réactive         • compte-heures         • puissance active         • puissance active         • puissance active         • puissance active         • puissance active         • puissance active         • puissance réactive         • facteur de puissance         • énergie importée active et réactive par tarif         Monophasé:         • puissance apparente par phase         • facteur de puissance par phase         • puissance active par phase         • puissance active par phase         • puissance active par phase         • facteur de puissance par phase         • courant par phase         • courant par phase         • tensions ligne-ligne         • tensions ligne-ligne         • tensions ligne-neutre </td <td>OUI</td> | OUI |
|---|----------------------------------------------------------------------------------------------------|-----|
| Н | Système :<br>• séquence de phase<br>• tension phase-neutre<br>• fréquence<br>• énergie active importée et exportée totale<br>• puissance active dmd et dmd max<br>• tension phase-phase<br>• énergie active<br>• courant dmd maximal<br>• énergie réactive<br>• courant dmd maximal<br>• énergie réactive importée et exportée totale<br>• puissance apparente, dmd et dmd max<br>• énergie réactive<br>• compte-heures<br>• puissance active<br>• puissance active dmd<br>• puissance réactive<br>• facteur de puissance<br>• énergie importée active par tarif<br>Monophasé:<br>• puissance réactive par phase<br>• puissance active par phase<br>• puissance active par phase<br>• puissance active par phase<br>• puissance active par phase<br>• courant par phase<br>• tensions ligne-neutre<br>• Totalizer 1/2/3                                                                                                    | NO  |

## Pages de programmation

Le tableau ci-dessous affiche les pages de programmation disponibles pour chaque application

| Page      | Application |   |   |   |   |   |   |   |
|-----------|-------------|---|---|---|---|---|---|---|
|           | А           | В | С | D | E | F | G | Н |
| Cng PASS  | x           | x | x | x | x | x | x | x |
| APPLICAt  | x           | x | x | x | x | x | x | x |
| User      | -           | - | - | x | - | - | - | - |
| SELECtor  | -           | x | x | - | x | x | x | x |
| SYS       | x           | x | x |   | x | x | x | x |
| Ut rAtio  | x           | x | x | x | x | x | x | x |
| Ct rAtio  | x           | x | x | x | x | x | x | x |
| P int.ti  | x           | x | x | - | x | x | x | x |
| diG in    | -           | x | - | x | x | x | x | x |
| FiLtEr.S  | -           | - | - | - | - | x | x | x |
| FiLtEr.Co | -           | - | - | - | - | x | x | x |
| AddrESS   | x           | x | x | x | x | x | x | x |
| Ene t.rES | x           | x | x | x | x | x | x | x |
| End       | x           | x | x | x | x | x | x | x |

## **Gestion tarifaire**

### Gérer les tarifs via la commande Modbus

Modifier le tarif en entrant la valeur correspondant au tarif actuel selon le tableau suivant dans le registre 1201Fh :

| Tarif actuel | Valeur de<br>registre |
|--------------|-----------------------|
| T1           | 1                     |
| T2           | 2                     |
| Т3           | 3                     |
| T4           | 4                     |

## Gérer les tarifs via les entrées logiques

1. Régler diG in 1 et diG in 2 comme "tAr".

2. Modifier le tarif en modifiant l'état des entrées selon le tableau suivant:

| Tarif actuel | entrée 1 | entrée 2 |
|--------------|----------|----------|
| T1           | ON       | ON       |
| T2           | OFF      | ON       |
| Т3           | ON       | OFF      |
| T4           | OFF      | OFF      |

### Désactivation de la gestion tarifaire

Paramétrer la gestion des tarifs comme désactivée ou saisir 0 (valeur par défaut) dans le registre 1201Fh.

## LED frontale et sélecteur

## LED frontale

La LED rouge frontale clignote proportionnellement à la consommation d'énergie importée active si le sélecteur est en position 🔒 1 - 2, et à la consommation d'énergie réactive à induction en position kvarh <sup>1</sup>. La LED frontale ne gère pas tous les types d'énergie (exporté) négative.

#### Sélecteur frontal

- Position Verrouiller 
  i : le sélecteur frontal empêche d'accéder au mode de programmation
- Position 1, 2, 3 (kvarh 1, ) : accès rapide aux pages de mesure. Chaque position est associée à une seule page de mesure conformément au tableau suivant :

| Application      | Position du sélecteur          | Page disponible            |
|------------------|--------------------------------|----------------------------|
|                  | Verrouiller 🗎                  | 3                          |
| A                | 1,2,3 (kvarh ா)                | 1                          |
| B, C, E, F, G, H | Verrouiller, 1, 2, 3 (kvarh л) | Peut être réglée de 1 à 31 |
| С                | Verrouiller, 1, 2, 3 (kvarh л) | Peut être réglée de 1 à 31 |
|                  | Verrouiller                    | 31                         |
|                  | 1                              | 18                         |
|                  | 2                              | 19                         |
|                  | 3 (kvarh л)                    | 20                         |

## Entretien et élimination

#### Nettoyage

Utiliser un chiffon humide pour nettoyer l'afficheur. Ne pas utiliser d'abrasifs ou de solvants.

#### Responsabilité de l'élimination

Le produit doit être éliminé dans les déchetteries spécifiés par le gouvernement ou les autorités locales. Une élimination et un recyclage corrects contribueront à prévenir des conséquences potentiellement nuisibles pour l'environnement et les personnes.

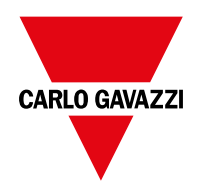

### CARLO GAVAZZI Controls SpA

via Safforze, 8 32100 Belluno (BL) Italy

www.gavazziautomation.com info@gavazzi-automation.com info : +39 0437 355811 fax : +86 755 355880

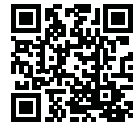

EM24 IS - Manuel d'emploi 2018-06 | Copyright © 2018

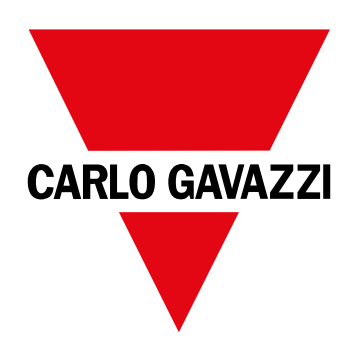

# EM24 IS

## Analizador de energía trifásico

**INSTRUCCIONES DE USO** 

## Contenido

| EM24                                             | 65 |
|--------------------------------------------------|----|
| Introducción                                     | 65 |
| Descripción                                      | 65 |
| UCS (software de configuración universal)        | 65 |
| Uso del EM24 IS                                  | 66 |
| Introducción                                     | 66 |
| Display                                          | 66 |
| Operaciones con el EM24 IS                       | 67 |
| Operaciones con el menú de medición/información  | 67 |
| Operaciones con el menú de configuración         | 67 |
| Reinicio del medidor de la energía parcial       | 67 |
| Establecimiento de un parámetro                  | 68 |
| Descripción del menú                             | 69 |
| Menú de medición - páginas de medición           | 69 |
| Menú de información                              | 70 |
| Ajustes desde EM24 IS                            | 71 |
| Ajustes generales                                | 71 |
| Información esencial                             | 72 |
| Aplicaciones                                     | 72 |
| Páginas de programación                          | 74 |
| Gestión de tarifas a través de un comando Modbus | 74 |
| Managing tariffs via digital inputs              | 74 |
| Inhabilitación de la gestión de tarifas          | 74 |
| LED frontal                                      | 75 |
| Selector frontal                                 | 75 |
| Mantenimiento y eliminación                      | 75 |

### Información sobre propiedad

Copyright © 2018, CARLO GAVAZZI Controls SpA

Todos los derechos reservados en todos los países.

CARLO GAVAZZI Controls SpA se reserva el derecho a realizar modificaciones o mejoras en la documentación relativa sin obligación de aviso previo.

### Mensajes de seguridad

La siguiente sección describe las advertencias relacionadas con la seguridad de los usuarios y los dispositivos incluidos en este documento:

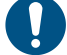

ADVERTENCIA: indica obligaciones que si no se cumplen pueden provocar daños en el dispositivo.

A

¡CUIDADO! Indica una situación de riesgo que, si no se evita, puede provocar pérdidas de datos.

IMPORTANTE: proporciona información esencial sobre la conclusión de una tarea que no debe pasarse por alto.

#### **Advertencias generales**

Este manual forma parte integral del producto y debe acompañarlo a lo largo de toda su vida útil. Debe consultarse para todo lo que tenga que ver con su configuración, uso y mantenimiento. Por este motivo, los operadores deben disponer de acceso a él en todo momento.

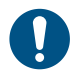

**ADVERTENCIA:** nadie está autorizado a abrir el analizador. Esta operación está exclusivamente reservada para el personal de servicio técnico de CARLO GAVAZZI.

El uso del instrumento de un modo no especificado por el fabricante podría afectar a la protección.

### Reparación y garantía

Si se producen fallos o anomalías en el funcionamiento o quiere solicitar información, póngase en contacto con la filial o distribuidor de CARLO GAVAZZI de su país.

Cualquier instalación o uso de los analizadores que no se ajuste a las instrucciones facilitadas invalidará la garantía.

#### Descargar

| Este manual                         | www.productselection.net/MANUALS/UK/EM24_IS_im_use.pdf |
|-------------------------------------|--------------------------------------------------------|
| Instrucciones de instalación - EM24 | www.productselection.net/MANUALS/UK/EM24_im_inst.pdf   |
| Software UCS                        | www.productselection.net/Download/UK/ucs.zip           |

## **EM24**

### Introducción

El EM24 es un analizador de energía trifásico para instalación en carril DIN con configuración de palanca de mando, selector frontal y pantalla LCD.

La versión para conexión directa (AV2, AV9) permite medir hasta 65 A, la versión para conexión CT (AV5, AV6) permite medir hasta 34875 A a través de transformadores de corriente (salida secundaria 5 A).

## Descripción

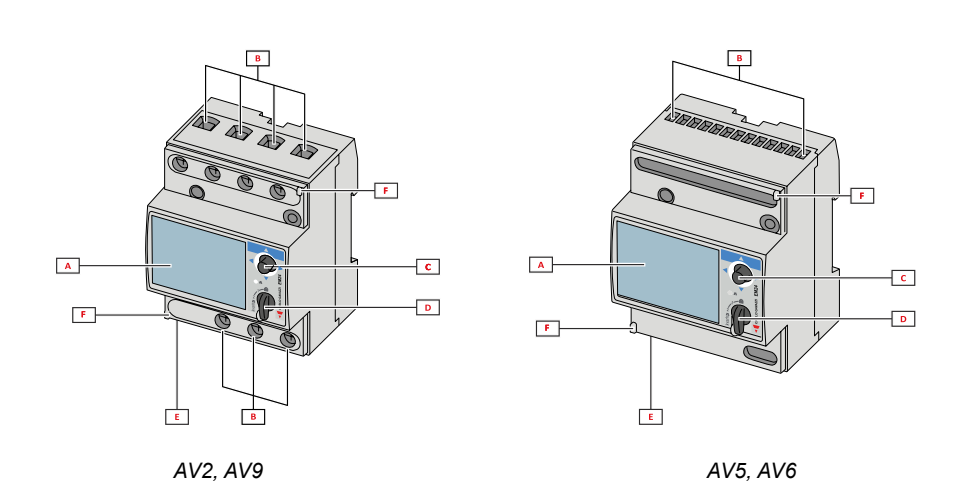

| Parte | Descripción                                                   |
|-------|---------------------------------------------------------------|
| Α     | Pantalla LCD                                                  |
| В     | Conexiones de tensión/intensidad                              |
| С     | Palanca de mando                                              |
| D     | Selector con patilla para cierre MID (bloque de programación) |
| E     | Entradas/salidas o puerto de comunicación                     |
| F     | Patillas para cierre MID (cubiertas de protección incluidas)  |

### UCS (software de configuración universal)

El software UCS de escritorio se encuentra disponible para su descarga de manera gratuita. Se puede conectar al EM24 a través de Ethernet (Modbus TCP/IP).

El UCS permite llevar a cabo estas acciones:

- configurar el EM24 (en línea o sin conexión)
- · ver el estado del sistema con fines de diagnóstico y comprobación de la configuración

## Uso del EM24 IS

## Introducción

El EM24 se organiza en dos menús:

- menú de información y medición: páginas utilizadas para visualizar las páginas de medición, la información relevante para los parámetros programados y la versión del firmware del instrumento
- menú de ajustes: páginas utilizadas para configurar los parámetros

### Display

La pantalla se divide en 3 líneas.

| Símbolo     | Descripción                                                                                                    |
|-------------|----------------------------------------------------------------------------------------------------|
| $\Diamond$  | Visualización metros cúbicos de agua                                                                                                    |
| Ň           | Visualización metros cúbicos de gas                                                                                                    |
| ۲           | Visualización de la tensión del sistema fase-a-neutro                                                                                                    |
| $\triangle$ | Visualización de la tensión del sistema fase-a-fase                                                                                                    |
|             | Visualización de los valores máx.                                                                                                    |
|             | ld. del usuario                                                                                                    |
| Σ           | Visualización de las variables del sistema                                                                                                    |
| dmd         | Visualización de las variables dmd                                                                                                    |
| EEEE        | Desbordamiento.<br><b>Nota:</b> las funciones del cálculo DMD, el contador horario<br>y los medidores de energía se han inhibido y las salidas<br>de alarma se han activado. La indicación "EEEE" en<br>una variable monofásica implica automáticamente la<br>condición de desbordamiento de la variable del sistema<br>en cuestión y la indicación PF se fuerza a "0 000" |

## **Operaciones con el EM24 IS**

## Operaciones con el menú de medición/información

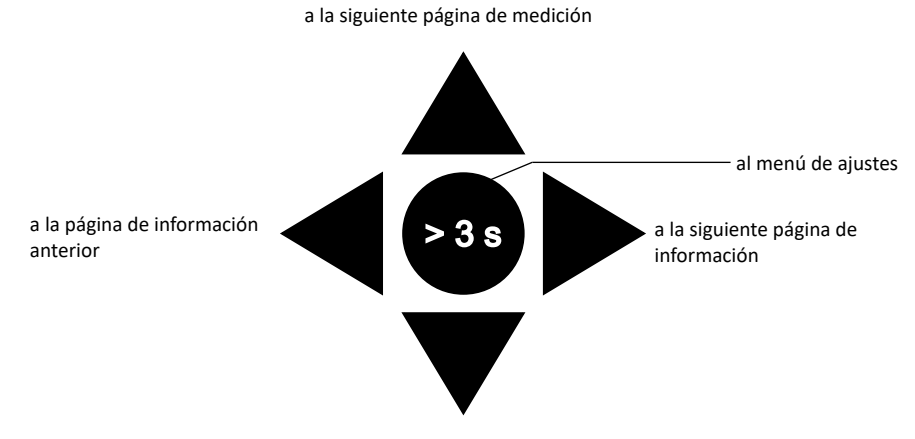

a la página de medición anterior

## Operaciones con el menú de configuración

incrementar un valor del parámetro

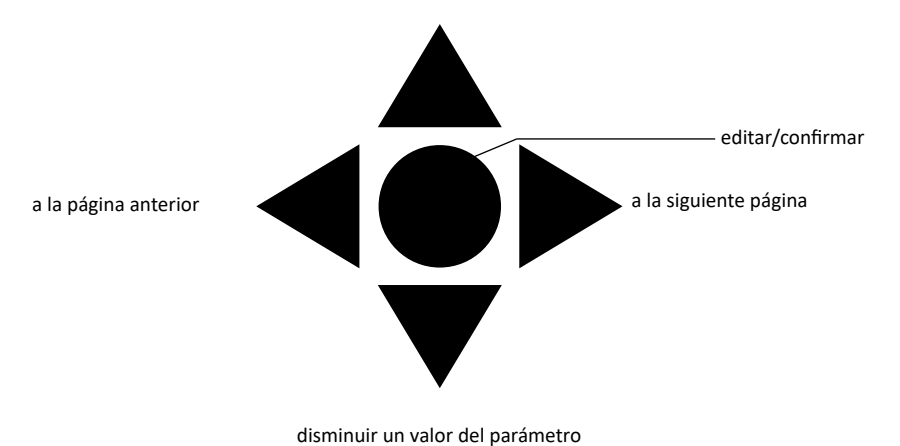

Reinicio del medidor de la energía parcial

| Paso | Acción                                                         | Botón |
|------|----------------------------------------------------------------|-------|
| 1    | Pulse el botón durante un mínimo de 3 segundos                 |       |
| 2    | En la página <b>PASS</b> , configure la contraseña <b>1357</b> |       |
| 3    | Confirmar operación                                            |       |
| 4    | En la página <b>rESEt</b> , configure <b>YES</b>               |       |
| 5    | Confirmar operación                                            |       |

#### Uso del EM24 IS

| Paso | Acción                                              | Botón |
|------|-----------------------------------------------------|-------|
| 6    | En la página <b>EnE PrES</b> , configure <b>YES</b> |       |
| 7    | Confirmar operación                                 |       |

## Establecimiento de un parámetro

Procedimiento de ejemplo: cómo configurar Ct rAtio=20 y guardar los cambios.

| Paso | Acción                                                                                 | Botón                                  |
|------|----------------------------------------------------------------------------------------|----------------------------------------|
| 1    | Encienda el analizador de energía                                                      |                                        |
| 2    | Pulse la palanca de mando durante un mínimo de 3 segundos                              |                                        |
| 3    | En la página <b>PASS?</b> , seleccione la contraseña correcta (valor predeterminado 0) |                                        |
| 4    | Confirmar operación                                                                    |                                        |
| 5    | Recorra las páginas hasta llegar a <b>Ct rAtio</b>                                     | $\mathbf{A}_{\mathbf{A}}^{\mathbf{A}}$ |
| 6    | Acceda al modo de edición                                                              |                                        |
| 7    | Seleccione 20                                                                          |                                        |
| 8    | Confirmar operación                                                                    |                                        |
| 9    | Recorra las páginas hasta llegar a <b>End</b> para salir                               |                                        |

## Descripción del menú

## Menú de medición - páginas de medición

Las páginas mostradas dependerán del conjunto de la aplicación.

| Page | Mediciones mostradas         | Descripción                                                                                      |
|------|------------------------------|--------------------------------------------------------------------------------------------------|
|      |                              | Secuencia de fase                                                                                |
| 1    |                              | Tanción face noutre del sistema                                                                  |
|      |                              |                                                                                                  |
|      |                              |                                                                                                  |
|      | L1-L2-L3                     | Secuencia de fase                                                                                |
| 2    | V <sub>LLΣ</sub>             | Tensión fase-fase del sistema                                                                    |
|      | Hz                           | Frecuencia                                                                                       |
|      | Tot kWh (+)                  | Energía activa consumida total                                                                   |
| 3    | W dmd                        | Potencia activa del sistema dmd                                                                  |
| Ŭ    | $W_{\Sigma}$ dmd max         | Potencia activa del sistema dmd máx                                                              |
|      |                              |                                                                                                  |
|      | kWh                          | Energia activa                                                                                   |
| 4    | A dmd max                    | Intensidad dmd máx.                                                                              |
|      | PArt                         | Energia activa parcial                                                                           |
|      | Tot kvarh (+)                | Energía reactiva consumida total                                                                 |
| 5    | VA <sub>5</sub> dmd          | Potencia aparente del sistema dmd                                                                |
|      | $VA_{\overline{5}}$ dmd max  | Potencia aparente del sistema dmd máx.                                                           |
|      | kvarb                        | Energía reactiva                                                                                 |
| 6    | VA                           | Detensiona aparente del ejetema                                                                  |
| U    | PΔrt                         | Fourida aparente del sistema                                                                     |
|      |                              | Energia reactiva parciai                                                                         |
|      | Totalizer 1                  | Gestión multitarifa, medición de gas, medición de agua fría, medición de agua caliente, lectura  |
| 7    | (tAr GAS m3 Cold m3 Hot      | remota de calefacción (kWh), lectura de un contador de energía externo, lectura del estado de la |
| '    | kWh tot kWh out rEM_SYnC)    | entrada digital mediante el puerto de comunicación serie, cálculo de la sincronización dmd       |
|      |                              | Entrada de pulso 1                                                                               |
|      | <b>T</b> ( ); 0              | Gestión multitarifa, medición de gas, medición de agua fría, medición de agua caliente, lectura  |
|      | Iotalizer 2                  | remota de calefacción (kWh), lectura de un contador de energía externo, lectura del estado de la |
| 8    | (tAr, GAS, m3 Cold, m3 Hot,  | entrada digital mediante el puerto de comunicación serie, cálculo de la sincronización dmd       |
|      | kWh tot, kWh out, rEM, SYnC) | Entrada de pulso 2                                                                               |
|      |                              | Vedición do goo modición do eque fría modición do eque coliente lecture remote do colefeo        |
|      | Totalizer 3                  | medición de gas, medición de agua ma, medición de agua caliente, iectula remota de caletac-      |
| 9    | (GAS, m3 Cold, m3 Hot, kWh   | ción (kwn), lectura de un contador de energía externo, lectura del estado de la entrada digital  |
|      | tot, kWh out, rEM)           | Entroda de puerto de comunicación serie                                                          |
|      |                              |                                                                                                  |
|      | kWh (+)                      | Energía activa consumida, tarifa 1                                                               |
| 10   | t1                           | Potencia activa del sistema dmd                                                                  |
|      | W <sub>Σ</sub> dmd           |                                                                                                  |
|      | kWh (+)                      | Energía activa concursida tarifa 2                                                               |
| 11   | t2                           | Energia activa consumida, tarila 2                                                               |
|      | W <sub>s</sub> dmd           |                                                                                                  |
|      | kWh (+)                      |                                                                                                  |
| 12   | 13                           | Energía activa consumida, tarifa 3                                                               |
|      | W dmd                        | Potencia activa del sistema dmd                                                                  |
|      |                              |                                                                                                  |
| 10   | KVVN (+)                     | Energía activa consumida, tarifa 4                                                               |
| 13   | t4                           | Potencia activa del sistema dmd                                                                  |
|      | vv <sub>s</sub> ama          |                                                                                                  |
|      | kvarh (+)                    | Energía reactiva consumida, tarifa 1                                                             |
| 14   | t1                           | W dmd                                                                                            |
|      | W <sub>Σ</sub> dmd           |                                                                                                  |
|      | kvarh (+)                    | Encode an other committee to the O                                                               |
| 15   | t2                           | Energia reactiva consumida, tarifa 2                                                             |
|      | W <sub>s</sub> dmd           | νν <sub>Σ</sub> ama                                                                              |
|      | kvarh (+)                    |                                                                                                  |
| 16   | t3                           | Energía reactiva consumida, tarifa 3                                                             |
| 10   | W_ dmd                       | $W_{\Sigma}$ dmd                                                                                 |
|      |                              |                                                                                                  |
| 47   | (+)                          | Energía reactiva consumida, tarifa 4                                                             |
| 1/   | 14<br>  \\\/ dmd             | W <sub>s</sub> dmd                                                                               |
|      |                              |                                                                                                  |
|      | kWh (+) X                    | Energía activa consumida                                                                         |
| 18   | WX                           | Potencia activa                                                                                  |
|      | User X                       | Usuario                                                                                          |
|      | kWh (+) Y                    | Energía activa consumida                                                                         |
| 19   | WY                           | Potencia activa                                                                                  |
|      | User Y                       | Usuario                                                                                          |

|    | ,                         |                                              |
|----|---------------------------|----------------------------------------------|
|    | kWh (+) Z                 | Energía activa consumida                     |
| 20 | WZ                        | Potencia activa                              |
|    | User Z                    | Usuario                                      |
|    | Total kvarh (-)           | Energía reactiva generada total              |
| 21 | VA <sub>s</sub> dmd       | Potencia aparente del sistema dmd            |
|    | $VA_{\Sigma}^{2}$ dmd max | Potencia aparente del sistema dmd máx.       |
|    | Total kWh (-)             | Energía activa generada total                |
| 22 | $W_{s}$ dmd               | Potencia activa del sistema dmd              |
|    | $W_{\Sigma}$ dmd max      | Potencia activa del sistema dmd máx.         |
|    | Hours                     | Horas del funcionamiento de la carga totales |
| 23 | W <sub>Σ</sub>            | Potencia activa del sistema                  |
|    | PF <sub>Σ</sub>           | Factor de potencia del sistema               |
|    | Hours                     | Horas del funcionamiento de la carga totales |
| 24 | VAr <sub>Σ</sub>          | Potencia reactiva del sistema                |
|    | PF <sub>Σ</sub>           | Factor de potencia del sistema               |
|    | var L1                    | Potencia reactiva fase 1                     |
| 25 | var L2                    | Potencia reactiva fase 2                     |
|    | var L3                    | Potencia reactiva fase 3                     |
|    | VA L1                     | Potencia aparente fase 1                     |
| 26 | VA L2                     | Potencia aparente fase 2                     |
|    | VA L3                     | Potencia aparente fase 3                     |
|    | PF L1                     | Factor de potencia fase 1                    |
| 27 | PF L2                     | Factor de potencia fase 2                    |
|    | PF L3                     | Factor de potencia fase 3                    |
|    | W L1                      | Potencia activa fase 1                       |
| 28 | W L2                      | Potencia activa fase 2                       |
|    | W L3                      | Potencia activa fase 3                       |
|    | A L1                      | Intensidad fase 1                            |
| 29 | A L2                      | Intensidad fase 2                            |
|    | A L3                      | Intensidad fase 3                            |
|    | V L1-2                    | Tensión fase 1-fase 2                        |
| 30 | V L2-3                    | Tensión fase 2-fase 3                        |
|    | V L3-1                    | Tensión fase 3-fase 1                        |
|    | V L1                      | Tensión de fase 1                            |
| 31 | V L2                      | Tensión de fase 2                            |
|    | V L3                      | Tensión de fase 3                            |

Nota: en el modo de programación, se guarda la última página mostrada.

## Menú de información

| Page | Título de la página                        | Información mostrada                                                      |
|------|--------------------------------------------|---------------------------------------------------------------------------|
| 1    | Sn                                         | Dirección secundario                                                      |
| 2    | SEriAL                                     | Puerto serie, estado RS485                                                |
| 3    | Ut ratio                                   | Relación transformador de tensión/potencia                                |
| 4    | CT ratio                                   | Ratio CT                                                                  |
| 5    | 1P/2P/3P/3Pn<br>(2-3-4-wire)<br>dmd (time) | Sistema<br>Conexión (2, 3, 4 alambres)<br>Tiempo de integración dmd (min) |
| 6    | Pulse                                      | Proporción de pulsos LED (número de kWh/kvarh por pulso)                  |
| 7    | Year                                       | Versión del firmware<br>Año de producción                                 |

## Ajustes desde EM24 IS

## Ajustes generales

Los ajustes disponibles dependerán del conjunto de la aplicación y de la entrada digital.

| Título de la<br>página | Submenú   | Descripción                                                                         | Valores                                                                       | Valor por defecto |
|------------------------|-----------|-------------------------------------------------------------------------------------|-------------------------------------------------------------------------------|-------------------|
| Cng PASS               | -         | Cambie la contraseña                                                                | Desde 0 hasta 9999                                                            | 0                 |
| APPLiCAt               |           | Aplicación                                                                          | tYP.A<br>tYP.b<br>tYP.C<br>tYP.d<br>tYP.E<br>tYP.F<br>tYP.G<br>tYP.H          | tYP.b             |
| User                   | USEr 1    | Usuario                                                                             | Desde 1 hasta 9999                                                            | 1                 |
|                        | USEr 2    |                                                                                     | Desde 1 hasta 9999                                                            | 2                 |
|                        | USEr 3    |                                                                                     | Desde 1 hasta 9999                                                            | 3                 |
| SELECtor               | SELEC. 1  | Página mostrada en función de la                                                    | Desde 1 hasta 31                                                              | 1                 |
|                        | SELEC. 2  | posición del selector entre las páginas                                             | Desde 1 hasta 31                                                              | 28                |
|                        | SELEC. 3  | "Selector frontal" en página 75)                                                    | Desde 1 hasta 31                                                              | 31                |
|                        | SELEC.LoC |                                                                                     | Desde 1 hasta 31                                                              | 3                 |
| SYS                    | -         | Sistema                                                                             | 3P.n<br>3P.1<br>2P<br>1P<br>3P<br><b>Nota:</b> MID (PFA, PFB): solamente 3P.n | 3P.n              |
| Ut rAtio               | -         | Relación del transformador de tensión (VT)                                          | De 1 a 6000                                                                   | 1                 |
| Ct rAtio               | -         | Relación del transformador de intensidad (CT)                                       | De 1 a 60000                                                                  | 1                 |
| P int.ti               | -         | Tiempo de integración dmd (min)                                                     | Desde 1 hasta 30                                                              | 15                |
| diG in 1               | diG in 1  | Función                                                                             | tAr, GAS, m3 Cold, m3 Hot, kWh tot, kWh out, rEM, SYnC                        | SYnC              |
|                        | Prescal 1 | Peso del pulso                                                                      | De 0,01 a 99,99                                                               | 10                |
| diG in 2               | diG in 2  | Función                                                                             | tAr, GAS, m3 Cold, m3 Hot, kWh tot, kWh out, rEM, SYnC                        | SYnC              |
|                        | Prescal 2 | Peso del pulso                                                                      | De 0,01 a 99,99                                                               | 10                |
| diC in 2               | diG in 3  | Función                                                                             | GAS, m3 Cold, m3 Hot, kWh tot, kWh out, rEM,                                  | -                 |
|                        | Prescal 3 | Peso del pulso                                                                      | De 0,01 a 99,99                                                               | 10                |
| FiLtEr.S               | -         | Intervalo de la intervención del filtro con<br>respecto<br>a la escala completa (%) | Desde 0 hasta 100                                                             | 2                 |
| FiLtEr.Co              | -         | Coeficiente del filtro                                                              | Desde 1 hasta 32                                                              | 2                 |
| AddrESS                | AddrESS   | Dirección serie                                                                     | De 1 a 247                                                                    | 1                 |
| Address                | bAudrAtE  | Velocidad en baudios                                                                | 4,800 o 9,600                                                                 | 9600              |
| Ene t.rES              |           | Puesta a cero de todos los contadores totales                                       | YES/no                                                                        | no                |
| End                    | -         | Salir y guardar                                                                     | -                                                                             | -                 |

**Nota:** la página **Ut rAtio** se encuentra disponible con fines de compatibilidad con otras versiones, a pesar de que la versión AV5 no se ha ideado para su uso con transformadores de tensión. Por lo tanto, debe configurarse como 1.

## Información esencial

## Gestión de la medición

### Aplicaciones

**Nota:** cuando se selecciona una aplicación <u>con conexión fácil</u>, para el cálculo de la energía activa siempre se integra la potencia, tanto consumida como generada. La dirección de la intensidad no afecta a la medición. Cuando se selecciona una aplicación <u>sin conexión fácil</u>, se encuentra disponible la activa tanto generada como consumida.

| Aplicación | Mediciones                                                                                                    | Conexión fácil |
|------------|----------------------------------------------------------------------------------------------------|----------------|
| A          | Sistema: <ul> <li>secuencia de fase</li> <li>tensión fase-neutro</li> <li>frecuencia</li> <li>energía activa consumida total</li> <li>potencia activa dmd y dmd máx.</li> </ul>                                                                                                    | SÍ             |
| В          | Sistema:<br>• secuencia de fase<br>• tensión fase-neutro<br>• frecuencia<br>• energía activa consumida total<br>• potencia activa dmd y dmd máx.<br>• energía reactiva consumida total<br>• potencia aparente dmd y dmd máx.                                                                                                    | SÍ             |
| С          | Sistema:<br>• secuencia de fase<br>• tensión fase-neutro<br>• frecuencia<br>• energía activa consumida total<br>• potencia activa dmd y dmd máx.<br>• energía reactiva y activa consumida por tarifa<br>• Totalizer 1/2/3                                                                                                    | SÍ             |
| D          | monofase<br>• energía activa consumida<br>• tensión                                                                                                    | SÍ             |
| E          | Sistema:<br>• secuencia de fase<br>• tensión fase-neutro<br>• frecuencia<br>• energía activa generada y consumida total<br>• potencia activa dmd y dmd máx.<br>• contador de horas<br>• potencia activa<br>• factor de potencia                                                                                                    | NA             |
| F          | Sistema:<br>• secuencia de fase<br>• tensión fase-neutro<br>• frecuencia<br>• energía activa generada y consumida total<br>• potencia activa dmd y dmd máx.<br>• tensión fase-fase<br>• energía activa<br>• Intensidad dmd máx.<br>• Energía activa parcial<br>• energía reactiva generada y consumida total<br>• potencia aparente, dmd y dmd máx.<br>• Energía reactiva parcial<br>• contador de horas<br>• potencia activa<br>• factor de potencia<br>• Totalizer 1/2/3 | NA             |
#### Información esencial

| G | Sistema:<br>• secuencia de fase<br>• tensión fase-neutro<br>• frecuencia<br>• energía activa consumida total<br>• potencia activa dmd y dmd máx.<br>• tensión fase-fase<br>• energía activa<br>• Intensidad dmd máx.<br>• Energía activa parcial<br>• energía reactiva consumida total<br>• potencia aparente, dmd y dmd máx.<br>• energía reactiva<br>• contador de horas<br>• potencia activa<br>• contador de horas<br>• potencia activa<br>• potencia activa<br>• potencia activa<br>• potencia activa<br>• potencia reactiva<br>• potencia reactiva<br>• potencia reactiva<br>• potencia reactiva y activa consumida por tarifa<br>monofase<br>• potencia parente por fase<br>• potencia aparente por fase<br>• potencia activa por fase<br>• potencia activa por fase<br>• intensidad por fase<br>• tensiones linea-línea | SÍ |
|---|----------------------------------------------------------------------------------------------------|----|
|   | Totalizer 1/2/3 Sistema:                                                                                                    |    |
| Н | <ul> <li>secuencia de fase</li> <li>tensión fase-neutro</li> <li>frecuencia</li> <li>energía activa generada y consumida total</li> <li>potencia activa dmd y dmd máx.</li> <li>tensión fase-fase</li> <li>energía activa</li> <li>Intensidad dmd máx.</li> <li>Energía cactiva generada y consumida total</li> <li>energía reactiva generada y consumida total</li> <li>potencia aparente, dmd y dmd máx.</li> <li>energía reactiva</li> <li>contador de horas</li> <li>potencia activa dmd</li> <li>potencia activa dmd</li> <li>potencia reactiva</li> <li>factor de potencia</li> <li>energía reactiva y activa consumida por tarifa</li> <li>monofase</li> <li>potencia aparente por fase</li> <li>factor de potencia por fase</li> <li>intensidad por fase</li> <li>intensidad por fase</li> <li>intensidad por fase</li> <li>tensiones línea-línea</li> <li>tensiones línea-neutro</li> </ul>                                                                                                    | NA |

### Páginas de programación

La tabla a continuación muestra las páginas de programación disponibles para cada aplicación

| Page      | Aplicación |   |   |   |   |   |   |   |
|-----------|------------|---|---|---|---|---|---|---|
|           | А          | В | С | D | E | F | G | Н |
| Cng PASS  | x          | x | x | x | x | x | x | x |
| APPLiCAt  | x          | x | x | x | x | x | x | x |
| User      | -          | - | - | x | - | - | - | - |
| SELECtor  | -          | x | x | - | x | x | x | x |
| SYS       | x          | x | x |   | x | x | x | x |
| Ut rAtio  | x          | x | x | x | x | x | x | x |
| Ct rAtio  | x          | x | x | x | x | x | x | x |
| P int.ti  | x          | x | x | - | x | x | x | x |
| diG in    | -          | x | - | x | x | x | x | x |
| FiLtEr.S  | -          | - | - | - | - | x | x | x |
| FiLtEr.Co | -          | - | - | - | - | x | x | x |
| AddrESS   | x          | x | х | x | x | x | x | x |
| Ene t.rES | x          | x | x | x | x | x | x | x |
| End       | x          | x | x | x | x | x | x | x |

### Gestión de tarifas

### Gestión de tarifas a través de un comando Modbus

Modifique la tarifa introduciendo el valor correspondiente en la tarifa actual en función de esta tabla en el registro 1201Fh:

| Tarifa<br>actual | Valor del<br>registro |
|------------------|-----------------------|
| T1               | 1                     |
| T2               | 2                     |
| Т3               | 3                     |
| T4               | 4                     |

### Gestión de tarifas a través de entradas digitales

1.Configurar diG in 1 y diG in 2 como "tAr".

2. Cambiar tarifa cambiando el estado de entrada en función de esta tabla:

| Tarifa<br>actual | entrada 1 | entrada 2 |
|------------------|-----------|-----------|
| T1               | ON        | ON        |
| T2               | OFF       | ON        |
| Т3               | ON        | OFF       |
| T4               | OFF       | OFF       |

### Inhabilitación de la gestión de tarifas

Configure la gestión de tarifas como inhabilitada o introduzca 0 (valor predeterminado) en el registro 1201Fh.

## LED frontal y selector

### LED frontal

El LED frontal rojo parpadea de manera proporcional al consumo de energía consumida activa cuando el selector está en la posición  $\hat{\mathbf{a}} - \mathbf{1} - \mathbf{2}$  y al consumo de energía inductiva reactiva en la posición **kvarh**  $\pi$ . El LED frontal no gestionará ningún tipo de energía (generada) negativa.

### Selector frontal

- Posición Lock a: el selector frontal impide el acceso al modo de programación
- Posición 1, 2, 3 (kvarh 1): acceso rápido a las páginas de medición. Cada posición está asociada a una página de medición según esta tabla:

| Aplicación       | Posición del selector   | Página disponible                             |
|------------------|-------------------------|-----------------------------------------------|
|                  | Lock 🗎                  | 3                                             |
| A                | 1,2,3 (kvarh л)         | 1                                             |
| B, C, E, F, G, H | Lock, 1, 2, 3 (kvarh л) | Se puede configurar con un valor entre 1 y 31 |
| С                | Lock, 1, 2, 3 (kvarh л) | Se puede configurar con un valor entre 1 y 31 |
|                  | Lock                    | 31                                            |
|                  | 1                       | 18                                            |
| D                | 2                       | 19                                            |
|                  | 3 (kvarh л)             | 20                                            |

## Mantenimiento y eliminación

#### Limpieza

Utilice un paño ligeramente humedecido para limpiar la pantalla. No utilice abrasivos ni disolventes.

#### Responsabilidad de la eliminación

Él producto debe desecharse en los centros de reciclaje correspondientes especificados por el gobierno o las autoridades públicas locales. Una eliminación adecuada y su reciclaje contribuirán a prevenir consecuencias potencialmente dañinas para el medioambiente y las personas.

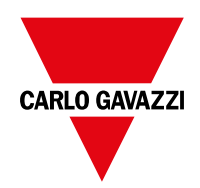

### CARLO GAVAZZI Controls SpA

via Safforze, 8 32100 Belluno (BL) Italia

www.gavazziautomation.com info@gavazzi-automation.com info: +39 0437 355811 fax: +39 0437 355880

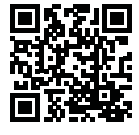

EM24 IS - Instrucciones de uso 2018-06 | Copyright © 2018

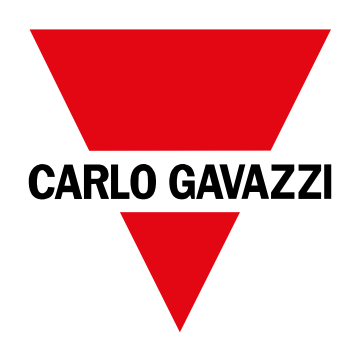

# EM24 IS

## Trefaset energianalyseapparat

## BRUGERMANUAL

## Indhold

| EM24                                   | 80 |
|----------------------------------------|----|
| Introduktion                           | 80 |
| Beskrivelse                            | 80 |
| UCS (Universel konfigurationssoftware) | 80 |
| Brug af EM24 IS                        | 81 |
| Introduktion                           | 81 |
| Display                                | 81 |
| Arbejde med EM24 IS                    | 82 |
| Arbejde med aflæsnings-/infomenuen     | 82 |
| Arbejde med indstillingsmenuen         | 82 |
| Nulstilling af partial energimåler     | 82 |
| Indstilling af en parameter            | 83 |
| Menubeskrivelse                        | 84 |
| Aflæsningsmenuen - aflæsningssider     | 84 |
| Informationsmenu                       | 85 |
| Indstillinger fra EM24 IS              | 86 |
| Generelle indstillinger                | 86 |
| Vigtig information                     | 87 |
| Anvendelsesområder                     | 87 |
| Programmeringssider                    | 88 |
| Tarifstyring via Modbus-kommandoer     | 89 |
| Managing tariffs via digital inputs    | 89 |
| Deaktivering af tarifstyring           | 89 |
| Forreste LED                           | 89 |
| Frontvælger                            | 89 |
| Vedligeholdelse og bortskaffelse       | 90 |

### Informationsret

Copyright © 2018, CARLO GAVAZZI Controls SpA

Alle rettigheder er forbeholdt i alle lande.

CARLO GAVAZZI Controls SpA forbeholder sig ret til at udføre ændringer eller forbedringer i den tilhørende dokumentation uden forudgående meddelelse herom.

### Meddelelser vedr. sikkerhed

Det følgende afsnit beskriver advarsler, som har relation til sikkerhedsforhold for brugeren og apparaturet:

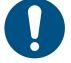

ADVARSEL: angiver påbud, som, hvis de ikke overholdes, kan medføre skader på apparaturet.

PAS PÅ! Angiver en risikobetonet situation, som, hvis den ikke undgås, kan medføre tab af data.

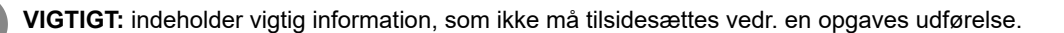

### **Generelle advarsler**

Denne vejledning er en integreret del af produktet og skal være i nærheden i hele produktets levetid. Den skal altid konsulteres i alle situationer, som drejer sig om konfiguration, brug og vedligeholdelse. Af denne grund skal den altid være tilgængelig for brugerne.

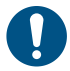

**NOTICE:** Ingen er autoriseret til åbning af analysatoren. Denne handling må kun udføres af det tekniske personale hos CARLO GAVAZZI

Beskyttelsen kan blive forringet, hvis instrumentet bruges på anden vis end det, der er angivet af fabrikanten.

#### Service og garanti

Hvis der opstår fejlfunktioner og defekter eller anmodninger om oplysninger, bedes du kontakte den lokale CARLO GAVAZZIforhandler eller afdeling.

Installation og brug af analyseapparater udover dem, der er beskrevet i de medfølgende instruktioner medfører bortfald af garantien.

#### Download

| Denne manual                   | www.productselection.net/MANUALS/UK/EM24_IS_im_use.pdf |  |
|--------------------------------|--------------------------------------------------------|--|
| Installationsvejledning - EM24 | www.productselection.net/MANUALS/UK/EM24_im_inst.pdf   |  |
| UCS-software                   | www.productselection.net/Download/UK/ucs.zip           |  |

## **EM24**

### Introduktion

EM24 er en trefaset energianalysator til DIN-skinnemontering med konfigurationsjoystick, frontvælger og LCD-display. Versionen med direkte tilslutning (AV2, AV9) gør det muligt at måle op til 65 A, mens versionen med CT-forbindelse (AV5, AV6) gør det muligt at måle op til 34875 A ved hjælp af strømtransformere (5 A sekundær udgang).

### Beskrivelse

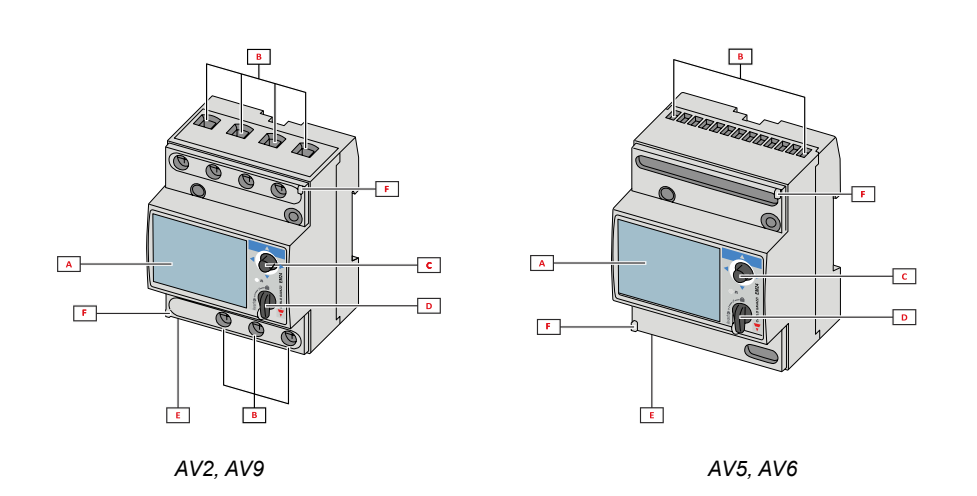

| Del | Beskrivelse                                                |  |
|-----|------------------------------------------------------------|--|
| Α   | LCD-display                                                |  |
| В   | Spænding-/strømtilslutninger                               |  |
| С   | Joystick                                                   |  |
| D   | Vælger med pinkode for MID-forsegling (programmeringsblok) |  |
| E   | Ind- og udgange eller kommunikationsport                   |  |
| F   | Stifter til MID-forsegling (beskyttelsescovers medfølger)  |  |

### UCS (Universel konfigurationssoftware)

UCS-desktop er tilgængelig til gratis download. Den kan tilsluttes EM24 via Ethernet (Modbus TCP/IP) .

- Følgende er muligt med UCS:
  - konfigurere EM24 (online eller offline)
  - vise systemstatus for diagnostik og konfigurationstjek

## Brug af EM24 IS

### Introduktion

EM24 er opbygget med to menuer:

- Aflæsnings- og informationsmenusider: bruges tl at vise aflæsningssiderne, information er relevant for de programmerede parametre og instrumentets firmwareudgivelse
- · indstillingsmenu: Sider, der anvendes for at indstille parametre

### Display

Displayet er opdelt i tre linjer:

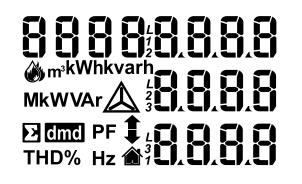

| Symbol      | Beskrivelse                                                                                                    |
|-------------|----------------------------------------------------------------------------------------------------|
| $\Diamond$  | Visning af vandets kubikmeter                                                                                                    |
| Ň           | Visning af gassen kubikmeter                                                                                                    |
| ۲           | Visning af fase-til-neutral-systemspænding                                                                                                    |
| $\triangle$ | Visning af fase-til-fase-systemspænding                                                                                                    |
|             | Visning af maks. værdier                                                                                                    |
|             | Bruger-id                                                                                                    |
| Σ           | Visning af systemvariable                                                                                                    |
| dmd         | Visning af dmd-systemvariable                                                                                                    |
| EEEE        | Overløb.<br><b>Bemærk:</b> Funktionerne for DMD-beregningen, time-<br>tælleren og energimålerne undertrykkes, og alarmud-<br>gangene aktiveres. Angivelsen "EEEE" i en enkelt<br>fase-variabel medfører automatisk overløbstilstanden i<br>den relevante systemvariabel, og PF-angivelsen tvinges<br>til "0 000" |

## Arbejde med EM24 IS

### Arbejde med aflæsnings-/infomenuen

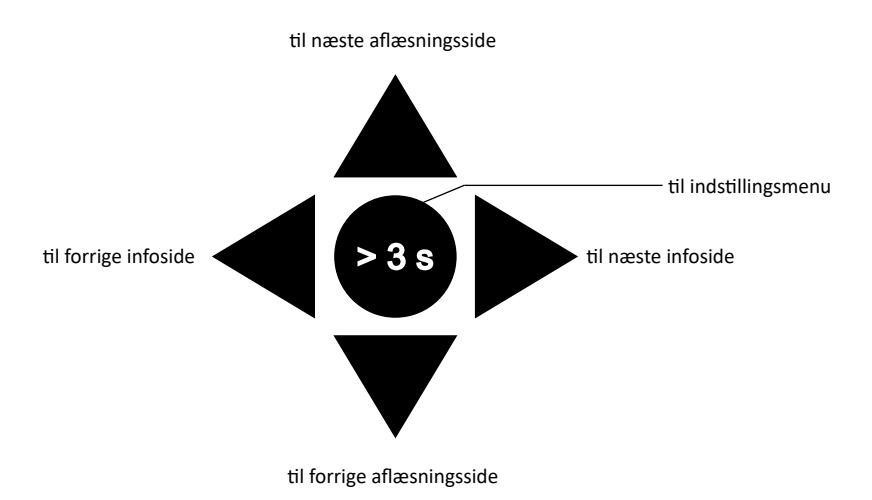

### Arbejde med indstillingsmenuen

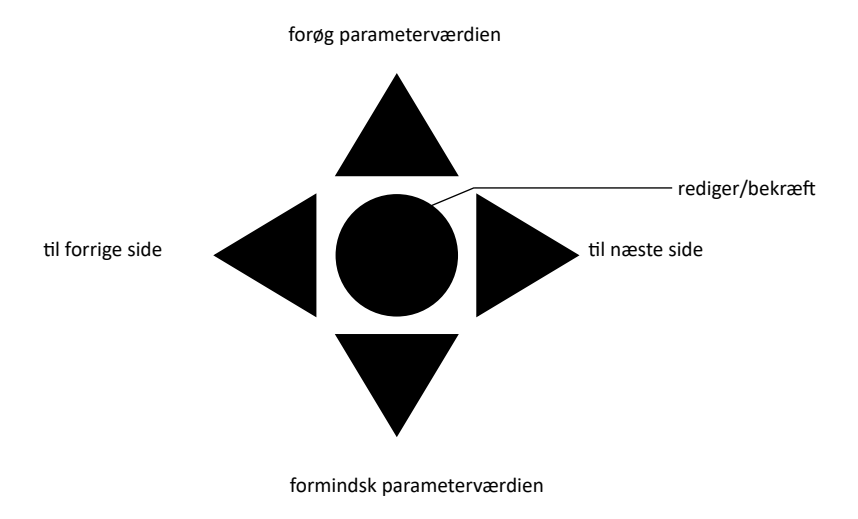

### Nulstilling af partial energimåler

| Trin | Handling                                                 | Knap |
|------|----------------------------------------------------------|------|
| 1    | Tryk på knappen i mindst 3 sekunder                      |      |
| 2    | På siden <b>PASS</b> indstilles adgangskoden <b>1357</b> |      |
| 3    | Bekræft handling                                         |      |
| 4    | På siden <b>rESEt</b> indstilles <b>YES</b>              |      |
| 5    | Bekræft handling                                         |      |

| Trin | Handling                                       | Knap                                    |
|------|------------------------------------------------|-----------------------------------------|
| 6    | På siden <b>EnE PrES</b> indstilles <b>YES</b> |                                         |
| 7    | Bekræft handling                               | $\triangleleft \bigcirc \triangleright$ |

## Indstilling af en parameter

Eksempelprocedure: indstilling af **Ct rAtio**=20 hvor ændringer skal gemmes.

| Trin | Handling                                                           | Knap |
|------|--------------------------------------------------------------------|------|
| 1    | Tænd energianalysatoren                                            |      |
| 2    | Tryk på joysticket i mindst 3 sekunder                             |      |
| 3    | På siden <b>PASS?</b> vælges den korrekte adgangskode (standard 0) |      |
| 4    | Bekræft handling                                                   |      |
| 5    | Rul igennem siderne til <b>Ct rAtio</b>                            |      |
| 6    | Aktivér redigeringstilstand                                        |      |
| 7    | Vælg 20                                                            |      |
| 8    | Bekræft handling                                                   |      |
| 9    | Rul igennem siderne indtil <b>End</b> for at afslutte              |      |

## Menubeskrivelse

### Aflæsningsmenuen - aflæsningssider

De viste sider afhænger af den valgte applikation og indstillinger for digital indgang.

| Side | Viste målinger                                                             | Beskrivelse                                                                                                    |  |
|------|----------------------------------------------------------------------------|----------------------------------------------------------------------------------------------------|--|
| 1    | L1-L2-L3<br>V <sub>LN2</sub><br>Hz                                         | Fasesekvens<br>System, faseneutral spænding<br>Frekvens                                                                                                    |  |
| 2    | L1-L2-L3<br>V <sub>LLΣ</sub><br>Hz                                         | Fasesekvens<br>System, fase-fase spænding<br>Frekvens                                                                                                    |  |
| 3    | Tot kWh (+)<br>W <sub>Σ</sub> dmd<br>W <sub>Σ</sub> dmd max                | Totale importerede aktive energi<br>Aktiv dmd systemeffekt<br>Aktiv maks. dmd systemeffekt                                                                                                    |  |
| 4    | kWh<br>A dmd max<br>PArt                                                   | Aktiv energi<br>Maks. dmd strøm<br>Partial aktiv energi                                                                                                    |  |
| 5    | Tot kvarh (+) $VA_{\Sigma} dmd VA_{\Sigma} dmd$ wax                        | Totale importerede reaktiv energi<br>Tilsyneladende dmd systemeffekt<br>Tilsyneladende maks. dmd systemeffekt                                                                                                    |  |
| 6    | kvarh<br>VA <sub>Σ</sub><br>PArt                                           | Reaktiv energi<br>Tilsyneladende systemeffekt<br>Partial reaktiv energi                                                                                                    |  |
| 7    | Totalizer 1<br>(tAr, GAS, m3 Cold, m3 Hot,<br>kWh tot, kWh out, rEM, SYnC) | Multitarifstyring, gasmåling, koldvandsmåling, varmtvandsmåling, fjernvarmemålere (kWh) og<br>aflæsning af en eksterne energitæller til aflæsning af status for den digitale indgang ved hjælp af<br>seriel kommunikation, synkronisering af dmd-beregning<br>Pulsindgang 1 |  |
| 8    | Totalizer 2<br>(tAr, GAS, m3 Cold, m3 Hot,<br>kWh tot, kWh out, rEM, SYnC) | Multitarifstyring, gasmåling, koldvandsmåling, varmtvandsmåling, fjernvarmemålere (kWh) og<br>aflæsning af en eksterne energitæller til aflæsning af status for den digitale indgang ved hjælp af<br>seriel kommunikation, synkronisering af dmd-beregning<br>Pulsindgang 2 |  |
| 9    | Totalizer 3<br>(GAS, m3 Cold, m3 Hot, kWh<br>tot, kWh out, rEM)            | Gasmåling, koldvandsmåling, varmtvandsmåling, fjernvarmemålere (kWh) og aflæsning af en eksterne energitæller til aflæsning af status for den digitale indgang ved hjælp af seriel kommuni-<br>kation<br>Pulsindgang 3                                                      |  |
| 10   |                                                                            | Importeret aktiv energi, tarif 1<br>Aktiv dmd systemeffekt                                                                                                    |  |
| 11   | kWh (+) t2 $W_{\Sigma}$ dmd                                                | Importeret aktiv energi, tarif 2<br>Aktiv dmd systemeffekt                                                                                                    |  |
| 12   | kWh (+) t3 $W_{\Sigma}$ dmd                                                | Importeret aktiv energi, tarif 3<br>Aktiv dmd systemeffekt                                                                                                    |  |
| 13   | kWh (+)<br>t4<br>W <sub>Σ</sub> dmd                                        | Importeret aktiv energi, tarif 4<br>Aktiv dmd systemeffekt                                                                                                    |  |
| 14   | kvarh (+)<br>t1<br>W <sub>Σ</sub> dmd                                      | Importeret reaktiv energi, tarif 1 $W^{}_{\Sigma}dmd$                                                                                                    |  |
| 15   | kvarh (+) t2 $W_{\Sigma}$ dmd                                              | Importeret reaktiv energi, tarif 2 $W_{\mbox{\scriptsize $\Sigma$}}$ dmd                                                                                                    |  |
| 16   | kvarh (+)<br>t3<br>W <sub>χ</sub> dmd                                      | Importeret reaktiv energi, tarif 3 $W_{\mbox{\scriptsize $\Sigma$}}$ dmd                                                                                                    |  |
| 17   | kvarh (+)<br>t4<br>W <sub>Σ</sub> dmd                                      | Importeret reaktiv energi, tarif 4 $W_{\mbox{\scriptsize $\Sigma$}}$ dmd                                                                                                    |  |
| 18   | kWh (+) X<br>W X<br>User X                                                 | Importeret aktiv energi<br>Aktiv effekt<br>Bruger                                                                                                    |  |
| 19   | kWh (+) Y<br>W Y<br>User Y                                                 | Importeret aktiv energi<br>Aktiv effekt<br>Bruger                                                                                                    |  |

| 20 | kWh (+) Z<br>W Z<br>User Z                            | Importeret aktiv energi<br>Aktiv effekt<br>Bruger                                                        |  |
|----|-------------------------------------------------------|----------------------------------------------------------------------------------------------------|--|
| 21 | Total kvarh (-) $VA_{\Sigma} dmd VA_{\Sigma} dmd max$ | itale eksporteret reaktiv energi<br>Isyneladende dmd systemeffekt<br>Isyneladende maks. dmd systemeffekt |  |
| 22 | Total kWh (-) $W_{\Sigma} dmd W_{\Sigma} dmd$         | Totale eksporteret aktiv energi<br>Aktiv dmd systemeffekt<br>Aktiv maks. dmd systemeffekt                |  |
| 23 | Hours<br>$W_{\Sigma}$<br>$PF_{\Sigma}$                | Samlede antal driftstimer med belastning<br>Aktiv systemeffekt<br>Systemeffektfaktor                     |  |
| 24 | Hours $VAr_{\Sigma}$ PF $_{\Sigma}$                   | Samlede antal driftstimer med belastning<br>Reaktiv systemeffekt<br>Systemeffektfaktor                   |  |
| 25 | var L1<br>var L2<br>var L3                            | Reaktiv effekt, fase 1<br>Reaktiv effekt, fase 2<br>Reaktiv effekt, fase 3                               |  |
| 26 | VA L1<br>VA L2<br>VA L3                               | Tilsyneladende effekt, fase 1<br>Tilsyneladende effekt, fase 2<br>Tilsyneladende effekt, fase 3          |  |
| 27 | PF L1<br>PF L2<br>PF L3                               | Effektfaktor, fase 1<br>Effektfaktor, fase 2<br>Effektfaktor, fase 3                                     |  |
| 28 | W L1<br>W L2<br>W L3                                  | Aktiv effekt, fase 1<br>Aktiv effekt, fase 2<br>Aktiv effekt, fase 3                                     |  |
| 29 | A L1<br>A L2<br>A L3                                  | Fase 1 strøm<br>Fase 2 strøm<br>Fase 3 strøm                                                             |  |
| 30 | V L1-2<br>V L2-3<br>V L3-1                            | Fase 1-fase 2 spænding<br>Fase 2-fase 3 spænding<br>Fase 3-fase 1 spænding                               |  |
| 31 | V L1<br>V L2<br>V L3                                  | Fase 1 spænding<br>Fase 2 spænding<br>Fase 3 spænding                                                    |  |

Bemærk: I programmeringstilstand lagres er den sidste side, der vises.

### Informationsmenu

| Side | Sidenavn                                   | Vist information                                                   |
|------|--------------------------------------------|--------------------------------------------------------------------|
| 1    | Sn                                         | Sekundær adresse                                                   |
| 2    | SEriAL                                     | Seriel port, RS485 status                                          |
| 3    | Ut ratio                                   | VT/PT-koefficient                                                  |
| 4    | CT ratio                                   | CT-koefficient                                                     |
| 5    | 1P/2P/3P/3Pn<br>(2-3-4-wire)<br>dmd (time) | System<br>Tilslutning (2-3-4 ledere)<br>Dmd-integrationstid (min.) |
| 6    | Pulse                                      | LED-impulsvægt (Antal kWh/kvarh pr. impuls)                        |
| 7    | Year                                       | Firmware-udgivelse<br>Produktionsår                                |

## Indstillinger fra EM24 IS

### Generelle indstillinger

De tilgængelige indstillinger afhænger af

| Sidenavn  | Underme-<br>nu | Beskrivelse                                                                         | Værdier                                                        | Standardværdi |
|-----------|----------------|-------------------------------------------------------------------------------------|----------------------------------------------------------------|---------------|
| Cng PASS  | -              | Skift adgangskode                                                                   | Fra 0 til 9.999                                                | 0             |
| APPLiCAt  |                | Applikation                                                                         | tYPA<br>tYPb<br>tYPC<br>tYPd<br>tYPE<br>tYPF<br>tYP.G<br>tYP.H | tYP.b         |
| User      | USEr 1         | Bruger                                                                              | Fra 1 til 9.999                                                | 1             |
|           | USEr 2         |                                                                                     | Fra 1 til 9.999                                                | 2             |
|           | USEr 3         |                                                                                     | Fra 1 til 9.999                                                | 3             |
| SELECtor  | SELEC. 1       | Siden vises i henhold til vælgerposition                                            | Fra 1 til 31                                                   | 1             |
|           | SELEC. 2       | blandt de tilgængelige side for hver ap-<br>plikation (se "Frontvælger" på side 90) | Fra 1 til 31                                                   | 28            |
|           | SELEC. 3       |                                                                                     | Fra 1 til 31                                                   | 31            |
|           | SELEC.LoC      |                                                                                     | Fra 1 til 31                                                   | 3             |
| SYS       | -              | System                                                                              | 3P.n<br>3P.1<br>2P<br>1P<br>3P                                 | 3P.n          |
|           |                |                                                                                     | Bemærk: MID (PFA, PFB): kun 3P.n                               |               |
| Ut rAtio  | -              | Transformerkoefficient for spænding (VT)                                            | Fra 1 til 6000                                                 | 1             |
| Ct rAtio  | -              | Strømtransformerkoefficient (Ct)                                                    | Fra 1 til 60000                                                | 1             |
| P int.ti  | -              | Dmd-integrationstid (min.)                                                          | Fra 1 til 30                                                   | 15            |
| diG in 1  | diG in 1       | Funktion                                                                            | tAr, GAS, m3 Cold, m3 Hot, kWh tot, kWh out, rEM, SYnC         | SYnC          |
|           | Prescal 1      | Pulsvægt                                                                            | Fra 0,01 til 99,99                                             | 10            |
| diG in 2  | diG in 2       | Funktion                                                                            | tAr, GAS, m3 Cold, m3 Hot, kWh tot, kWh out, rEM, SYnC         | SYnC          |
|           | Prescal 2      | Pulsvægt                                                                            | Fra 0,01 til 99,99                                             | 10            |
| diG in 3  | diG in 3       | Funktion                                                                            | GAS, m3 Cold, m3 Hot, kWh tot, kWh out, rEM                    | -             |
|           | Prescal 3      | Pulsvægt                                                                            | Fra 0,01 til 99,99                                             | 10            |
| FiLtEr.S  | -              | Interval af filterindgreb i forhold<br>til fuld skala (%)                           | Fra 0 til 100                                                  | 2             |
| FiLtEr.Co | -              | Filterkoefficient                                                                   | Fra 1 til 32                                                   | 2             |
| AddrESS   | AddrESS        | Serieadresse                                                                        | Fra 1 til 247                                                  | 1             |
|           | bAudrAtE       | Baud rate                                                                           | 4,800 eller 9,600                                              | 9600          |
| Ene t.rES |                | Nulstilling af alle de samlede tællere                                              | YES/no                                                         | no            |
| End       | -              | Afslut og gem                                                                       | -                                                              | -             |

Bemærk: Ut-koefficientværdien er tilgængelig for kompatibilitet med andre versioner, selv om AV5 versionen ikke skal bruges sammen med spændingstransformere. Den skal derfor indstilles på 1

## Vigtig information

### Administration af aflæsninger

### Anvendelsesområder

**Bemærk:** Hvis en applikation <u>med nem tilslutning</u> vælges, er effekten altid integreret i beregningen af den aktive energi, både ved importeret og eksporteret effekt. Strømretningen påvirker ikke aflæsningen. Hvis en applikation <u>uden nem tilslutning</u> vælges, er både den aktive importerede og eksporterede effekt tilgængelig.

| Applikation | Målinger                                                                                                    | Nem tilslutning |
|-------------|----------------------------------------------------------------------------------------------------|-----------------|
| A           | System:<br>• fasesekvens<br>• fase-neutral, spænding<br>• frekvens<br>• totale importerede aktive energi<br>• aktiv dmd effekt og maks. dmd                                                                                                    | JA              |
| В           | System:         fasesekvens         fase-neutral, spænding         frekvens         totale importerede aktive energi         aktiv dmd effekt og maks. dmd         totale importerede reaktive energi         tilsyneladende dmd effekt og maks. dmd                                                                                                    | JA              |
| С           | System:<br>• fasesekvens<br>• fase-neutral, spænding<br>• frekvens<br>• totale importerede aktive energi<br>• aktiv dmd effekt og maks. dmd<br>• importeret aktiv og reaktiv energi efter tarif<br>• Totalizer 1/2/3                                                                                                    | JA              |
| D           | Enkeltfase:<br>• importeret aktiv energi.<br>• spænding                                                                                                    | AL              |
| E           | System:<br>• fasesekvens<br>• fase-neutral, spænding<br>• frekvens<br>• total importeret og eksporteret aktiv energi<br>• aktiv dmd effekt og maks. dmd<br>• driftstimetæller<br>• aktiv effekt<br>• effektfaktor                                                                                                    | NO              |
| F           | System:         fasesekvens         fase-neutral, spænding         frekvens         total importeret og eksporteret aktive energi         aktiv dmd effekt og maks. dmd         fase-fase, spænding         aktiv energi         maks. dmd strøm         partial aktiv energi         total importeret og eksporteret reaktiv energi         total importeret og eksporteret reaktiv energi         total importeret og eksporteret reaktiv energi         dilsyneladende effekt, dmd og maks. dmd         partial reaktiv energi         driftstimetæller         aktiv effekt         effektfaktor         Totalizer 1/2/3 | NO              |

| G | System:<br>• fasesekvens<br>• fase-neutral, spænding<br>• frekvens<br>• totale importerede aktive energi<br>• aktiv dmd effekt og maks. dmd<br>• fase-fase, spænding<br>• aktiv energi<br>• maks. dmd strøm<br>• partial aktiv energi<br>• totale importerede reaktiv energi<br>• totale importerede reaktiv energi<br>• totale importerede reaktiv energi<br>• totale importerede reaktiv energi<br>• totale importerede reaktiv energi<br>• totale importerede reaktiv energi<br>• totale importerede reaktiv energi<br>• totale importerede reaktiv energi<br>• tilsyneladende effekt, dmd og maks. dmd<br>• reaktiv effekt<br>• aktiv dmd effekt<br>• reaktiv effekt<br>• effektfaktor<br>• importeret aktiv og reaktiv energi efter tarif<br>Enkeltfase:<br>• reaktiv effekt pr. fase<br>• tilsyneladende effekt pr. fase | JA |
|---|----------------------------------------------------------------------------------------------------|----|
|   | <ul> <li>effektfaktor pr. fase</li> <li>aktiv effekt pr. fase</li> <li>strøm pr. fase</li> <li>linje-linje spændinger</li> <li>linj-neutral spændinger</li> <li>Totalizer 1/2/3</li> </ul>                                                                                                    |    |
| Н | System:<br>fase-neutral, spænding<br>frekvens<br>total importeret og eksporteret aktiv energi<br>aktiv dmd effekt og maks. dmd<br>fase-fase, spænding<br>aktiv energi<br>maks. dmd strøm<br>partial aktiv energi<br>total importeret og eksporteret reaktiv energi<br>total importeret og eksporteret reaktiv energi<br>total importeret og eksporteret reaktiv energi<br>total importeret og eksporteret reaktiv energi<br>driftstimetæller<br>aktiv effekt<br>effekttator<br>effektfaktor<br>importeret aktiv og reaktiv energi efter tarif<br>Enkeltfase:<br>reaktiv effekt pr. fase<br>effektfaktor pr. fase<br>effektfaktor pr. fase<br>aktiv effekt pr. fase<br>ilinje-linje spændinger<br>Inje-lenje spændinger<br>Totalizer 1/2/3                                                                                      | NO |

### Programmeringssider

Følgende tabel viser, hvilke programmeringssider der er til rådighed for hver applikation

| Side      | Applikation |   |   |   |   |   |   |   |
|-----------|-------------|---|---|---|---|---|---|---|
|           | А           | В | С | D | E | F | G | Н |
| Cng PASS  | x           | x | x | x | x | x | x | x |
| APPLICAt  | x           | x | x | x | x | x | x | x |
| User      | -           | - | - | x | - | - | - | - |
| SELECtor  | -           | x | x | - | x | x | x | x |
| SYS       | x           | x | x |   | x | x | x | x |
| Ut rAtio  | x           | x | x | x | x | x | x | x |
| Ct rAtio  | x           | x | x | x | x | x | x | x |
| P int.ti  | x           | x | x | - | x | x | x | x |
| diG in    | -           | x | - | x | x | x | x | x |
| FiLtEr.S  | -           | - | - | - | - | x | x | x |
| FiLtEr.Co | -           | - | - | - | - | x | x | x |
| AddrESS   | х           | x | х | x | x | x | x | x |
| Ene t.rES | x           | x | x | x | x | x | x | x |
| End       | x           | x | x | x | x | x | x | x |

## Tarifstyring

### Tarifstyring via Modbus-kommandoer

Skift tariffen ved at ændre værdien svarende til den aktuelle tarif i henhold til flg. tabel i 1201Fh registret:

| Gældende<br>tarif | Register-<br>værdi |
|-------------------|--------------------|
| T1                | 1                  |
| T2                | 2                  |
| Т3                | 3                  |
| T4                | 4                  |

### Tarifstyring via digitale indgange

1.Sæt diG in 1 og diG in 2 som "tAr".

2.Skift tarif ved at ændre indgangsstatus i henhold til tabellen nedenfor:

| Gældende<br>tarif | indgang 1 | indgang 2 |
|-------------------|-----------|-----------|
| T1                | ON        | ON        |
| T2                | OFF       | ON        |
| Т3                | ON        | OFF       |
| T4                | OFF       | OFF       |

### Deaktivering af tarifstyring

Sæt tarifstyringen til deaktiveret, eller angiv 0 (standardværdi) i 1201Fh registret.

## Forreste LED og vælger

### Forreste LED

Den forreste, røde LED blinker proportionalt med det aktive, importerede energiforbrug, hvis vælgeren er i positionen 🔒 - 1 - 2 og med det reaktive, induktive energiforbrug i <sup>n</sup> positionen **kvarh**. Al slags negativ (eksporteret) energi vil ikke blive styret af den forreste LED.

#### Frontvælger

- Lock 

  position: Frontvælgeren forhindrer, at der kan fås adgang til programmeringstilstanden
- 1, 2, 3 (kvarh <sup>1</sup>) position: Giver hurtig adgang til aflæsningssiderne. Hver position er tilknyttet én aflæsningsside i henhold til følgende tabel:

| Applikation      | Vælgerposition          | Side til rådighed           |
|------------------|-------------------------|-----------------------------|
|                  | Lås 🗎                   | 3                           |
| A                | 1,2,3 (kvarh ோ)         | 1                           |
| B, C, E, F, G, H | Lås, 1, 2, 3 (kvarh 👖 ) | Kan indstilles fra 1 til 31 |
| С                | Lås, 1, 2, 3 (kvarh л)  | Kan indstilles fra 1 til 31 |
|                  | Lås                     | 31                          |
|                  | 1                       | 18                          |
|                  | 2                       | 19                          |
|                  | 3 (kvarh л)             | 20                          |

## Vedligeholdelse og bortskaffelse

#### Rengøring

Brug en let fugtet klud til at rengøre displayet Brug ikke slibende midler eller opløsningsmidler

#### Ansvar for bortskaffelse

Produktet skal bortskaffes på en lokal, godkendt genbrugsstation. Korrekt bortskaffelse og genbrug vil bidrage til at mindske eventuelle skadelige konsekvenser for miljøet, mennesker og dyr.

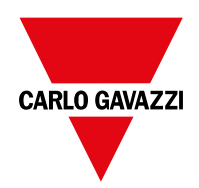

### CARLO GAVAZZI Controls SpA

via Safforze, 8 32100 Belluno (BL) Italien

www.gavazziautomation.com info@gavazzi-automation.com info: +39 0437 355811 fax: +39 0437 355880

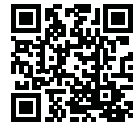

**EM24 IS** - Brugermanual 2018-06 | Copyright © 2018